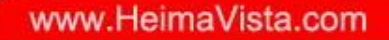

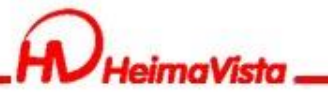

# Rpage 基礎教育訓練

### 黑快馬股份有限公司 講師:Tim

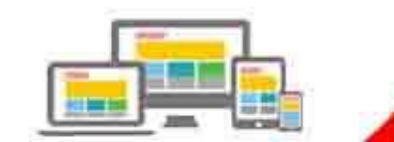

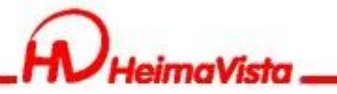

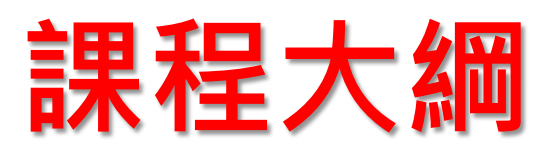

| 一. 多語環境資料建置 | 十一.基本環境設定    |
|-------------|--------------|
| 二. 資訊管理     | 十二.搜尋引擎優化    |
| 三. 公告模組     | +Ξ.QR Code   |
| 四. 廣告模組     | 十四.自定模組      |
| 五. 頁首連結     | 十五.Html編輯器表格 |
| 六. 頁面頭部、底部  | 十六.頁面管理      |
| 七. 首頁畫面設定   | 十七.資訊個別頁面設定  |
| 八. 頁籤模組     | 十八.圖庫公告      |
| 九. 表單模組     | 十九.圖片尺寸      |
| 十. 資源建立     |              |

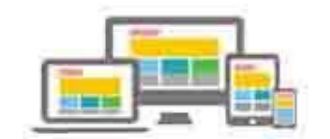

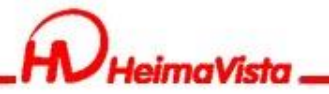

# RWD顯示規則

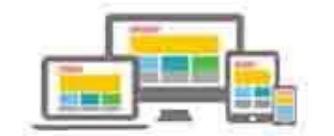

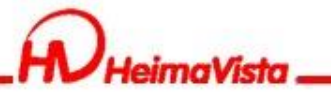

### RWD顯示規則

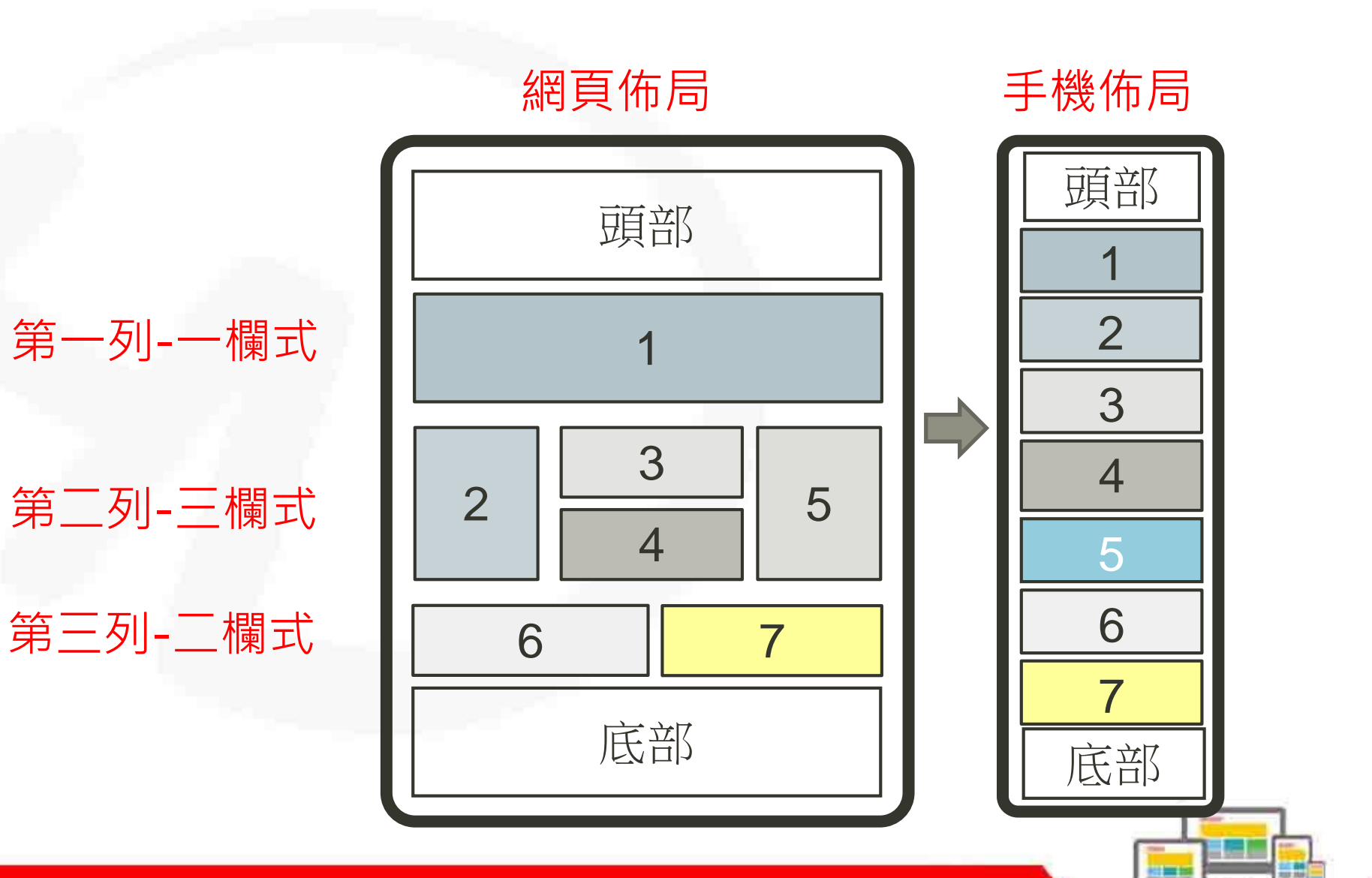

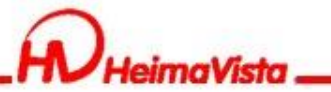

RWD顯示規則

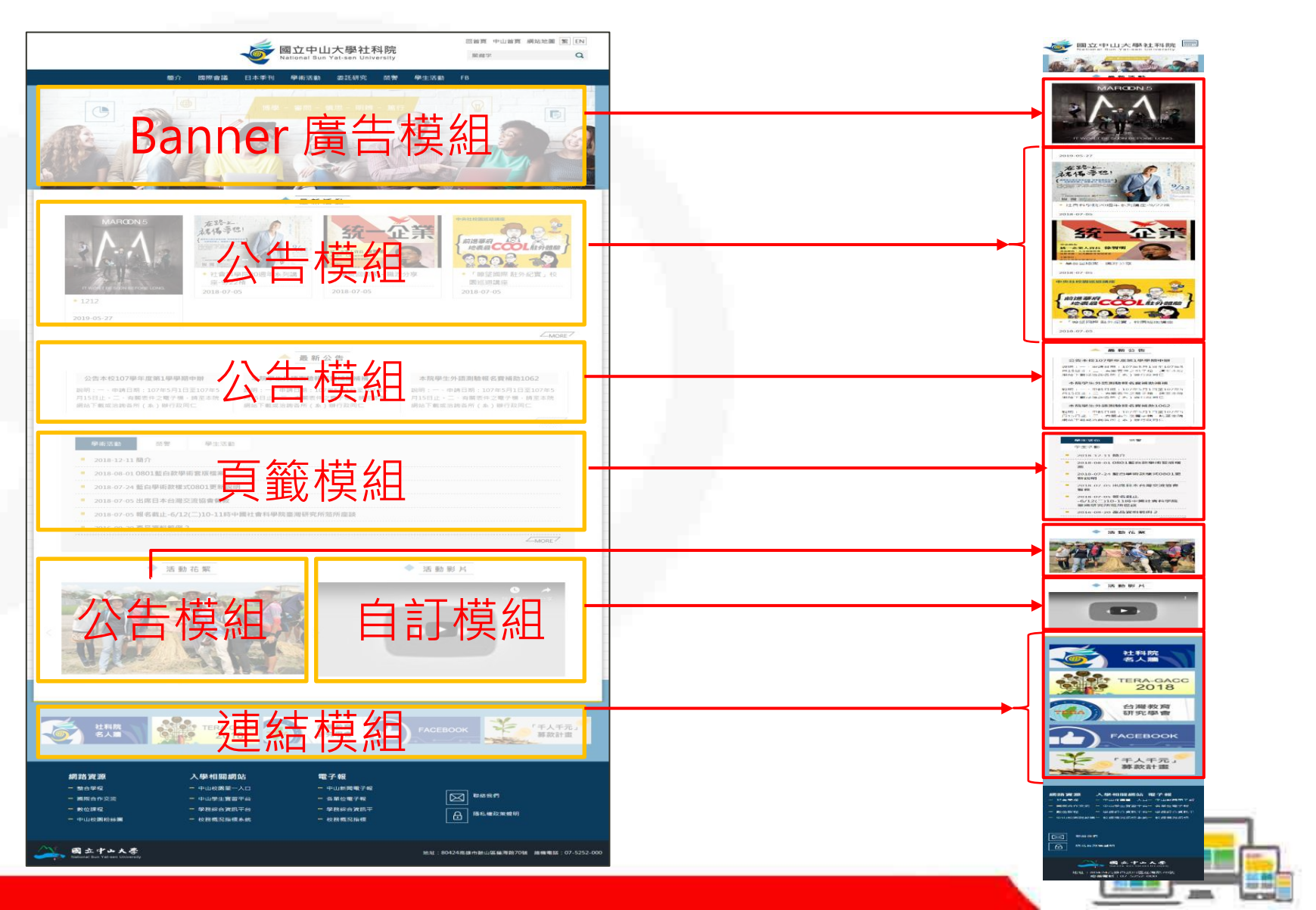

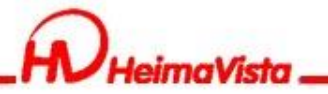

## 多語環境資料建置

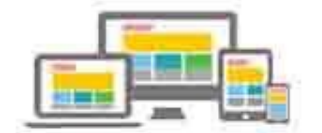

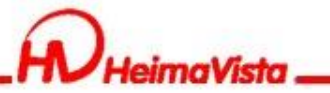

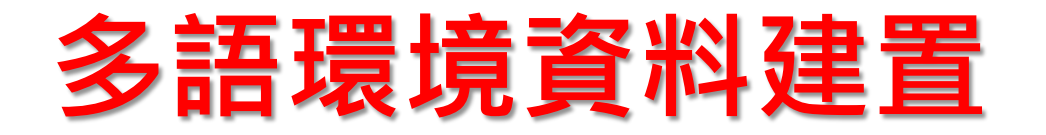

#### 資訊管理新增資料後先點選儲存/再點選右下角的English

| RPAGE                               |   |   |                                                                 | Administrator 👻 |
|-------------------------------------|---|---|-----------------------------------------------------------------|-----------------|
| 📑 資訊管理                              |   | ( | 首頁     資訊管理 ×                                                   |                 |
| 文檔管理                                |   |   | ● 新增 ↓ 排序 所有資訊                                                  | 進階搜尋            |
| ■ 模組管理                              | > |   | 繁體 I English III 新增 III 刪除 X 刪除多語 III 加入分類 - III 發佈總網 - 3       | 紊體 │ English    |
| 🚴 會員管理                              | > |   | 総方湾回<br>編輯資訊 - 最新消息                                             | 操作              |
| 「直面管理」                              | > |   | 基本資料 資訊團檔 屬性 搜尋引擎優化 附件 影片 音檔 頁面佈局 共享資訊 行事曆發佈                    | 2 6             |
| S. 子網管理                             | > |   | <ul> <li>◆資訊名稱:</li> <li>最新消息</li> </ul>                        |                 |
| ✿ 參數設定                              | > |   | 連結網址: ( http://) 選擇連結                                           |                 |
| - 系統管理                              | > | G | 新視窗開啟: ○是 ◎否                                                    | /= 0            |
| Ⅲ ● Ⅲ ● Ⅲ ● Ⅲ ● Ⅲ ● Ⅲ ● Ⅲ ● Ⅲ ● Ⅲ ● | > |   | 標籤: (標籤之間用中文或者英文逗號隔開)                                           | 1               |
| 資源管理                                | > |   | 詳細說明         ô單說明         分類         公告         總網         子網分類 | 1               |
| 💽 固库管理                              | > |   | 使                                                               | 1               |
| 📑 電子報                               | > | G | 最新消息.                                                           |                 |
|                                     |   |   |                                                                 |                 |
|                                     |   |   | 資料建立者: admin     資料建立日期: 2020-07-28 10:36:08     資料群組: admin    |                 |
|                                     |   |   | 資料修改者: admin 資料修改日期: 2020-07-28 10:36:08 繁體 English             | 1               |
|                                     |   |   | 儲存<br>儲存並返回 另存 取消                                               | 1               |
|                                     |   |   | □ 5 1 2020-06-23 00:00 2099-12-31 00:00 預設 通過                   | 1               |
|                                     |   |   | □ 4 🗗 0 2020-06-23 00:00 2099-12-31 00:00 預設 通過                 | 1               |
|                                     |   |   | 總共116筆,當前1-30 1 2                                               | 3 4             |

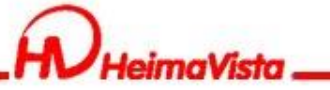

多語環境資料建置 在English介面將"資訊名稱"及"資訊內容"翻譯成英文/ 再將Validity改為"Valid"

| 编辑資訊 - 最新消息         |                                                                | ×        |
|---------------------|----------------------------------------------------------------|----------|
| Basic Image SE      | O Attach Video Audio Page Layout Share Info Public to Calendar |          |
| Information :       | NEWS                                                           |          |
| Link Url :          | ( http://) Select link                                         |          |
| Open New Window:    | ○Yes                                                           |          |
| Tag:                | ( Label tags are separated by Chinese and English commas )     | 1        |
| Details Brief descr | iption Category Hot Grand                                      |          |
| ● Text ○ HTML       | + Select Information Catego                                    | ory      |
| NEWS                |                                                                |          |
|                     |                                                                |          |
|                     | Information ID :                                               |          |
|                     | Effective : 2020-07-28 □ 00 ▼ : 00                             | •        |
|                     | Expiry date : 2099-12-31 □ 00 		 : 00                          | -        |
|                     | Validity :   Valid O Invalid                                   |          |
| Added by : admir    | Added Date : 2020-07-28 10:36:08 Group : admin State           | us : Syn |
| Modified by : admir | n Last modified:2020-07-28 10:36:08 繁體」                        | English  |
|                     | Save Save & Return Save As Cancel                              |          |
|                     |                                                                | 4        |

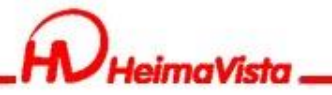

### 刪除功能

Rpage後台有兩種刪除功能 第一種: 💼 👒 刪除單一語系 只會刪除一種語系下的資料,例如在繁體做刪 除,只會刪除繁體的資料,English的資料還 會留著。 第二種: ×<sup>⊪⊮⊗語</sup> 刪除多語 可以同時刪除其他語系的資料,例如在繁體做 删除,English的資料也會一起删除。

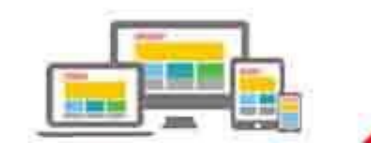

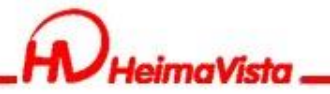

# 資訊管理

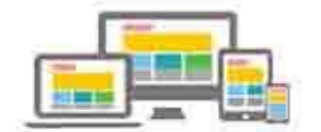

10.14

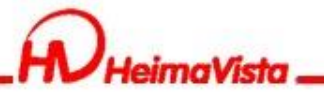

### 資訊管理

### 資訊管理可以將資訊做階層式分類,再新增分類時可以選上 級分類。

| ● 新增 ● 新增         | 最新消息     | 3 🔺 🖬 🖻                          |         | 分類模組          |      | 最新消息     | Ĩ   |
|-------------------|----------|----------------------------------|---------|---------------|------|----------|-----|
| 繁體   简体   English | 新增分類     |                                  |         |               |      |          |     |
| 所有資訊              | 基本資料 分類圖 | 當 明細佈局 資訊佈局                      | 下級:     | 關於黑快馬         |      | 、        | ±π  |
| 關於黑快馬             | 上級分類:    | [筆—級]                            | -       |               |      | > 叙順貝上頁。 | atl |
|                   | ★分類名稱:   | [第一級]<br>[關於黑快馬                  |         | 校園資訊 ◄        |      |          | _   |
|                   | 連結網址:    | 校園資訊<br>周邊交通資訊<br>到校公車資訊<br>教學單位 |         | <u>教學單位</u> ▼ |      | 教學單位總覽   |     |
| □ 教學單位            | 新視窗開啟:   | 教學單位總覽                           |         |               |      |          |     |
|                   | 分類編號:    | 各院永輝公室地點                         | ) (28   | 行政單位 ◄        | 教學単位 | 各院系簡介    | -   |
| 各院系簡介             | 點選次數:    | 各孫碩士班<br>行政單位                    |         |               |      |          |     |
|                   | 詳細說明 簡單  | 行政單位總覽<br>行政單位簡介<br>行政單位辦公室      |         | 最新消息          |      | 各院象辦公室地點 |     |
| 各院系連絡電話           |          | 招生資訊                             |         |               |      | 各系码十班    | Э   |
| 各系碩士班             |          | 新聞報導                             |         | 常用窗口          |      |          |     |
| 🖃 行政單位            |          | 聯絡我們                             |         |               |      |          |     |
| 一 行政單位總覽          |          |                                  |         | 活動快訊          |      |          |     |
| 行政單位簡介            | 資料建立者:   | 資料建立日期:                          |         |               |      |          | 1   |
| 行政單位辦公室           | 資料修改者:   | 資料修改日期:                          | atta da | 招生資訊          |      |          |     |
| 最新消息              |          |                                  |         |               |      |          |     |
| 常用窗口              |          |                                  |         | 新聞報導          |      |          |     |
| 招生資訊              |          |                                  |         |               |      |          |     |
| 活動快訊              |          |                                  |         | 公開資訊          |      |          |     |
| 新聞報導              |          |                                  |         |               |      |          |     |

### **資訊管理** 目帶右海结網北 - 海法党佐上纲

分類下有資訊或是帶有連結網址,無法當作上級分類

| 最新消息 🖸 🔌 🖬 🖬       |                | 開鍵字              | :                | 查詢  | 進階搜尋         | 新增分類           |                  |                                        |                     |         |
|--------------------|----------------|------------------|------------------|-----|--------------|----------------|------------------|----------------------------------------|---------------------|---------|
| ● 新増 前 刪除 × 刪除多語   |                | ■ 移出分類           | <b>1</b> 排序      | 繁體  | 简体   English | 基本資料           | 分類圖檔             | 明細佈局                                   | 資訊佈局                | 下級分類佈局  |
| ₩ 發佈母網 ▼ ₩ 發佈總網 ▼  |                |                  |                  |     |              |                | _                |                                        |                     | _       |
|                    | 小點選次數          | 小發佈日期            | ↓↓下架日期           | 小頁面 | 操作           | 上級分類:          | [                | 第一級]                                   | •                   | ]       |
| 📄 教職員工資訊 🛃         | 0              | 2020-07-28 00:00 | 2099-12-31 00:00 | 預設  | 1            | ◆分類名稱          | : 6              | 第一級]<br>圖於黑快馬                          |                     |         |
| 🗋 學生資訊 🖸           | 0              | 2020-07-28 00:00 | 2099-12-31 00:00 | 預設  | 1            |                | 1                | 校園資訊<br>                               | ε÷Π                 |         |
| 🗋 學術活動 🛂           | 0              | 2020-07-28 00:00 | 2099-12-31 00:00 | 預設  | 1            | 連結網址:          |                  | 同邊又通自<br>到校公。                          | an、<br>車資訊          |         |
| □ 一般活動 🛃           | 0              | 2020-07-28 00:00 | 2099-12-31 00:00 | 預設  | 1            | 新視窗開啟          | :                | 敗學單位<br>教學單位總                          | 覽                   |         |
| 常用窗口 🖸 🔌 🗄         | <b>8 6</b> 0   | ×                |                  | 開設  | 建字           | 分類編號:<br>點選次數: | 1                | 各院条簡介<br>各院条辦公<br>各院条<br>各条碩士班<br>行政單位 | :室地點<br>連絡電話<br>E   | ](匯入及系統 |
| 編輯分類 - 常用窗口        |                |                  |                  |     |              | 詳細說明           | 簡單               | 行政單位總<br>行政單位總<br>行政單位簡<br>行政單位謝       | <b>覽</b><br>所<br>讼室 |         |
| 基本資料 分類圖檔 明細佈)     | 局 資訊佈局         | 局 下級分類佈          | 局 様式設定           |     |              |                | Он               | 招生資訊<br>活動性訊                           |                     |         |
| 上級分類: [第一級]        |                | •                |                  |     |              |                | 1<br>1<br>1<br>1 | 新聞報導公開資訊                               |                     |         |
| ◆分類名稱:<br>常用窗口     |                |                  |                  |     |              |                | Ę                | 歸絡我們                                   |                     |         |
| 連結網址: http://edu.s | saleproduct.co | om/index.php     | ( http://) 選     | 擇連結 |              |                |                  |                                        |                     |         |
| 新視窗開啟: 〇是 💽 🛛      | A A            |                  |                  |     |              |                |                  |                                        |                     |         |

Administrator 🔻

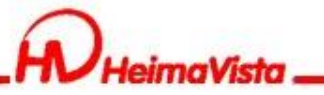

### 資訊佈局

資訊佈局是針對分類底下的資訊在前台呈現效果的設定

#### RPAGE

| 資訊管理         | 首頁 資訊管理 ×                   |                                   |          |                           |                       |
|--------------|-----------------------------|-----------------------------------|----------|---------------------------|-----------------------|
| ● 文檔管理       |                             | 最新消息 🖸 🛃 🖬 📭                      |          | 開鍵字                       | 查詢 進階搜尋               |
| ₩ 模組管理 >     | □ 校園資訊                      |                                   |          |                           | 繁禧   简休   English     |
| ▶ 會員管理 >     | □ 周邊交通資訊                    |                                   |          |                           | SERVE I BUVA I ENGINI |
| ▶ 百面祭理 、     | 到校公車貸訊                      |                                   |          |                           |                       |
|              |                             | □ 小資訊名稱                           | 小點選次數 小醫 | 酸佈日期 小下架日期                | 月 小頁面 操作              |
| ♀ 參數設定 >     | (数字単位総発<br>数字単位総発<br>支除変結へ) | 🗌 教職員工資訊 🛃                        | 0 202    | 20-07-28 00:00 2099-12-3: | 1 00:00 預設 🏄 🖬        |
| ♣ 系統管理 >     | 百亿法间기                       |                                   |          |                           |                       |
| Ⅲ    Ⅲ    Ⅲ  | 各院支油终索託                     |                                   | 0 202    | 20-07-28 00:00 2099-12-3: | 1 00:00 預設 🚈 🔟        |
| 「二」 資源管理 シング | 各系碩士班                       | 🗌 學術活動 🛃                          | 0 202    | 20-07-28 00:00 2099-12-3: | 1 00:00 預設 🚵 🖬        |
|              |                             | □ 一般活動 【                          | 0 202    | 20-07-28 00:00 2099-12-3: | 1 00:00 預設 🚵 🖬        |
|              | 一 行政單位總覽                    | 给损人数 异本兴自                         |          |                           | ✓ 前1-4                |
| ■ 電子報 >      | 一行政單位簡介                     | 黑虹刀鬼·吸机用忌<br>其大资料 公類團勝 明细体局 资訊/旗目 |          | iず約字                      | <b>^</b>              |
|              | 行政單位辦公室                     |                                   |          | KLVAR AL                  |                       |
|              | <u>最新消息</u> ▶               |                                   |          |                           | □ 保存此選擇為預設值           |
|              | 常用窗口                        | 陳列様式: ○ 列表 ○ 固定格式 ○ 表格            | ○頭條      | ۲                         |                       |
|              | 活動快訊                        | □ 展史 ○ 八四<br>顯示内容: ✔ 標題 □ 圖形 □ 内容 |          |                           |                       |
|              | 招生資訊                        | 日期: 不顯示 ▼                         |          |                           |                       |
|              | 新聞報導                        | 毎列個數: 1 ▼                         |          |                           |                       |
|              | 公開資訊                        | 每頁筆數: 4                           |          |                           |                       |
|              | 聯絡我們                        | 4                                 |          |                           |                       |
|              | 產品列表                        |                                   |          |                           |                       |
|              | 公司新聞                        |                                   |          |                           |                       |
|              |                             |                                   |          |                           |                       |

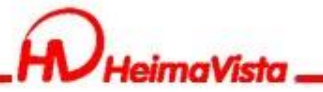

### **下級分類佈局** 針對分類底下的下級分類做前台呈現效果的設定

| RPAGE                                                                                                    |                                                                                                    |                                                                                                    | 🚍 Administrator 👻                                                                                                    |
|----------------------------------------------------------------------------------------------------|----------------------------------------------------------------------------------------------------|----------------------------------------------------------------------------------------------------|----------------------------------------------------------------------------------------------------|
| 📑 資訊管理                                                                                                    | 首頁 資訊管理 ×                                                                                                    |                                                                                                    |                                                                                                    |
| <ul> <li>■ii 文檔管理</li> <li>計 模組管理</li> <li>&gt;</li> <li>合員管理</li> <li>&gt;</li> <li>可面管理</li> <li>&gt;</li> <li>季数設定</li> <li>&gt;</li> <li>系統管理</li> <li>&gt;</li> <li>ご 匯入匯出</li> <li>&gt;</li> <li>資源管理</li> <li>&gt;</li> </ul> | <ul> <li>■ 校園資訊</li> <li>□ 校園資訊</li> <li>□ 周邊交通資訊</li> <li>□ 到校公車資訊</li> <li>□ 到校公車資訊</li> <li>□ 較學單位總獎</li> <li>□ 各院系師公室地點</li> <li>□ 各院系辦公室地點</li> <li>□ 各院系連絡電話</li> <li>□ 各張式班</li> </ul> | <ul> <li>教學單位 ご ご 示</li> <li>新增分類 Ⅲ 刪除 × 刪除多語 ご 重新整理</li> <li>↑排列順序 ↓ ↑分類名稱</li> <li>1 約季望位總則</li> <li>2 各院系簡介</li> <li>3 各院系辦公室地點</li> <li>4 各系碩士班</li> </ul>                                      | 排列順序 開罐字 へ       第2     第2       第2     第2       第2     2       2     2       2     2       2     2       2     2       2     2       2     2       2     2       2     2 |
| <ul> <li>■庫管理</li> <li>&gt;</li> <li>■ 電子報</li> </ul>                                                                                                    | <ul> <li>一行政單位總獎</li> <li>一行政單位總獎</li> <li>一行政單位辦公室</li> <li>最新消息</li> <li>常用窗口</li> <li>活動快訊</li> <li>招生資訊</li> <li>新聞報導</li> <li>公開資訊</li> <li>聯絡我們</li> <li>產品列表</li> </ul>                | 編輯分類 - 秋學單位         基本資料 分類團檔 明細佈局 資訊佈局 下級分類佈局 樣式設定         講為模組選擇佈局:         ● 使用預設佈局 ● 自定義佈局         陳列様式:       ● 列表 ● 固定格式 ● 陰影 ● 大園         調示内容:       2 標題 ● 國形 ● 内容         毎列個軟:       1 ▼ | × 1-4                                                                                                    |
| Powered by<br>HeimaVista Inc.                                                                                                    | 公司新聞                                                                                                    |                                                                                                    |                                                                                                    |

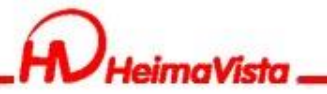

### 明細佈局

#### 針對分類下的詳細說明做前台呈現效果的設定

| RPAGE                                                |                              | 📮 Administrator 🗸                                                                                             |
|------------------------------------------------------|------------------------------|----------------------------------------------------------------------------------------------------|
| 📑 資訊管理                                               | 首頁 資訊管理 ×                    |                                                                                                    |
| ■ 文檔管理                                               |                              | 活動快訊 🖸 🔁 🖻 🖻 🗙 🧱 麗麗 🎽 🎽 🏂                                                                                     |
| <ul> <li>■ 模組管理 &gt;</li> <li>▲ 會員管理 &gt;</li> </ul> | □ 周邊交通資訊                     | ● 新増       ● 刪除       × 刪除多語       ● Ⅲ       加入分類 ▼       ● Ⅲ       移出分類       ● 排序       繁體   简体   English   |
| ☑ 頁面管理 >                                             | ······ 到校公車資訊                | 課 發佈母網▼         課 發佈總網▼           小 資訊名碼         小 影識次數         小 發佈日期         小 下架日期         小 百面         操作 |
|                                                      | ······ 教學單位總覽<br>····· 各院系簡介 | 編輯分類 - 活動快訊 X                                                                                                 |
| 素 系統管理 > 至 匯入匯出 >                                    |                              | 基本資料 分類圖檔 明細佈局 資訊佈局 下級分類佈局 樣式設定                                                                               |
| 🤤 資源管理 >                                             | ····· 谷烷永連絡電話<br>····· 各系碩士班 | 請選擇頁面佈局 □ 保存此選擇為預設值<br>○                                                                                      |
| ▶ 国庫管理 >                                             | 日 行政單位 行政單位總覽                |                                                                                                    |
| - 電子報 →                                              |                              |                                                                                                    |
|                                                      |                              |                                                                                                    |
|                                                      | 常用窗口活動快訊                     |                                                                                                    |
|                                                      | 招生資訊                         |                                                                                                    |
|                                                      | 新国報導                         | 资料建立表・admin 資料建立日期・2020.07.28 11:00:01 資料詳細・admin                                                             |
|                                                      | 聯絡我們產品列表                     | 資料修改者: admin         資料修改日期: 2020-07-28 11:47:32         文件研究: 中国         文件研究: 中国                            |
|                                                      | 公司新聞                         |                                                                                                    |

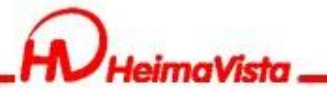

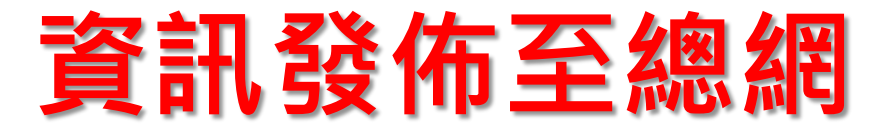

### 資訊新增完成後,可直接使用編輯頁右邊的發佈功能

先點選總網,再點選選擇所屬總網分類,再選擇所要發佈的z 分類。

| 編輯資訊 - 歡迎光臨NSYSU LIBRARY線上主題書展!                                                                                                    | ×                                                  |
|----------------------------------------------------------------------------------------------------|----------------------------------------------------|
| 基本資料 資訊圖檔 屬性 附件 影片 QR Code 頁面佈局 共享資訊                                                                                                    | 行事曆發佈                                              |
| ◆資訊名稱:<br>歡迎光臨NSYSU LIBRARY線上主題書展!<br>連結網址:<br>↓ http://) 選擇連結                                                                                                    | ▲<br>資訊編號: ▲<br>★發佈日期: 2001.07.22 ■                |
| 新視窗開啟: ◎是 ○否<br>資訊狀態: ◎有效 ○無效                                                                                                    | ★下架日期: 2099-12-31 □                                |
| 詳細說明 簡單說明                                                                                                    | 分類 公告 總網 □ 所有公告 > 拉里公日 □ 所有公告 > 校園徵才 □ 所有公告 > 獎助申請 |
| <ul> <li>○ 純文字 ● HTML HTML编辑/預覽</li> <li>說明:在此編輯的html語法可能與網站前臺顯示有差異 &gt;&gt;more</li> </ul>                                                                                                    | + 選擇所屬總網分類     □所有公告 > 研討會     □Announcement.      |
| <nz><span style="color:#16a085;">NSYSU LIBRARY線上主題書展 ' Stay Home - St<br/>ay Safe ' 閱讀不聞斷~</span><br/><img alt="ebk" height="583" src="/static/file/1/1001/img/211205689.jpg" width="&lt;br&gt;1000"/></nz> | ◆ ◆ 校首頁英文版公告用                                      |
| 資料建立者: A1020067 資料建立日期: 2021-06-23 13:26:20 資料群組: lis02<br>資料修改者: A1020067 資料修改日期: 2021-07-22 15:21:31                                                                                                    |                                                    |
| 儲存並返回另存                                                                                                    | Тий                                                |

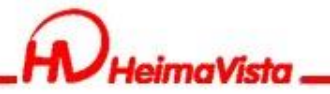

# 公告模組

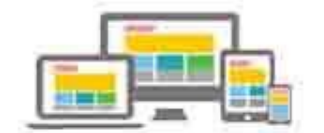

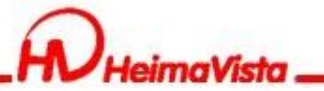

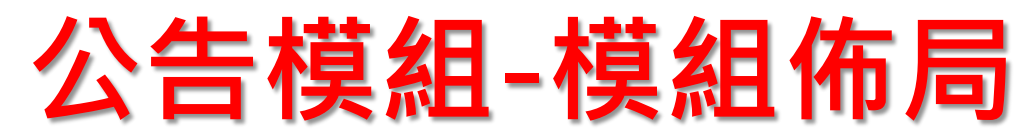

#### 公告模組的分類,可單獨在前台呈現。使用模組佈局設定前 台呈現效果。

| 首頁 資訊管理 ×         | ☆告模組 × (首頁重面設定 ×)                                                                                                    |                                        |                  |                  |        |                      |
|-------------------|----------------------------------------------------------------------------------------------------|----------------------------------------|------------------|------------------|--------|----------------------|
| ■ 新增 <b>1</b> 排序  | 最新消息 🖪 🛃 🖬 🖬                                                                                                    |                                        | 開鍵字              |                  | 查詢     | 進階搜尋                 |
| 繁體   简体   English | ● 新増 前 刪除 × 刪除多語                                                                                                    | 記加入模組▼                                 | ₩ 移出模组           | <b>利</b> 11      | 繁體(    | 简体   English         |
| 新消息               | □ 小資訊名稱                                                                                                    | 小點選次數                                  | 小發佈日期            | 小下架日期            | 面頁小    | 操作                   |
| 新產品               | 🗋 教職員工資訊 🛂                                                                                                    | 0                                      | 2020-07-28 00:00 | 2099-12-31 00:00 | 預設     | 14 🖬                 |
|                   | □ 學生資訊 🛂                                                                                                    | 0                                      | 2020-07-28 00:00 | 2099-12-31 00:00 | 預設     | 14 🖬                 |
|                   | 🗋 學術活動 🛃                                                                                                    | 0                                      | 2020-07-28 00:00 | 2099-12-31 00:00 | 預設     | 1                    |
|                   | □ 一般活動 🖸                                                                                                    | 0                                      | 2020-07-28 00:00 | 2099-12-31 00:00 | 預設     | 1                    |
|                   | 基本資料     模組佈局     頁面佈局     置頂圖       請為模組選擇佈局:     ● 使用預設佈局     ● 自定義佈局       陳列様式:     ● 列表     ● 固定格式     ● 表标       頭除     ● 陰影     ● 大圖       顯示内容:     ✓ 標題     ■ 圖形     ● 内容       日期:     不顯示     ▼       每列個數:     2     ● | 標<br>各 ○ 滑動格式                          | •                |                  | □ 保存此選 | 澤為預設值                |
|                   | 筆數限定:     4       全部内容:     更多       資料建立者:     admin       資料建立者:     admin       資料修改者:     admin                                                                                                    | 2020-07-28 12:08:<br>2020-07-28 12:11: | 48 資料群組:ad<br>15 | lmin             | 繁體   简 | 狀態:正常<br>本   English |

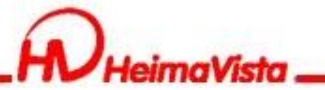

|  | 公告 | 模組 | -頁 | 面 | 佈 | 局 |
|--|----|----|----|---|---|---|
|--|----|----|----|---|---|---|

### 模組頁面在前台呈現的效果

| 首頁 資訊管理 ×                            | 公告模組 ×                                                                                       |                                         |                  |                  |               |                                       |
|--------------------------------------|----------------------------------------------------------------------------------------------|-----------------------------------------|------------------|------------------|---------------|---------------------------------------|
| <ul> <li>新增</li> <li>1 排序</li> </ul> | 最新消息 🖸 🔁 🖻 🖻                                                                                 |                                         | 開鎖               | 字                | 查詢            | 進階搜尋                                  |
| 繁體   简体   English                    | ● 新増                                                                                         |                                         | ■ 移出模组           | <b>利排</b> 1      | 繁體            | 简体 I English                          |
| 所有具計<br>最新消息                         |                                                                                              | 小點選次數                                   | 小發佈日期            | 小下架日期            | 面頁小           | 操作                                    |
| 最新產品                                 | 🗋 教職員工資訊 🛃                                                                                   | 0                                       | 2020-07-28 00:00 | 2099-12-31 00:00 | 預設            | 1                                     |
|                                      | □ 學生資訊 🖸                                                                                     | 0                                       | 2020-07-28 00:00 | 2099-12-31 00:00 | 預設            | 1                                     |
|                                      | 🗌 學術活動 🛃                                                                                     | 0                                       | 2020-07-28 00:00 | 2099-12-31 00:00 | 預設            | 1                                     |
|                                      | 🗌 一般活動 🛃                                                                                     | 0                                       | 2020-07-28 00:00 | 2099-12-31 00:00 | 預設            | 1                                     |
|                                      | 集輯公告模组 - 最新消息       基本資料     模组佈局     頁面佈局     置頂圖相       請為模組選擇佈局:     ○ 使用預設佈局     ● 自定義佈局 | Ŧ                                       |                  |                  | □保存此選択        | × <sup>71-4</sup><br><sup>睪為預設值</sup> |
|                                      | 陳列様式: ○列表 ○固定格式 ●表格<br>○除影 ○大園                                                               | 各 〇 頭條                                  | 欄位名稱:(           | 標題  ▼            | 加入            |                                       |
|                                      | 每頁筆款: 12                                                                                     |                                         | 已選擇:             | 欄位名稱 寬度          | 度 排序          | 移除                                    |
|                                      |                                                                                              |                                         | -                | 日期 20<br>標題 80   | _% <b>↑</b> ↓ | <u></u><br>一                          |
|                                      | 資料建立者: admin 資料建立日期:<br>資料修改者: admin 資料修改日期:                                                 | 2020-07-28 12:08:4<br>2020-07-28 12:15: | 48 資料群組:<br>12   | admin            | 「繁體」简句        | 狀態:正常<br>t   English }                |

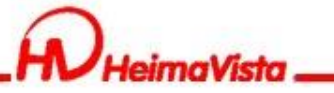

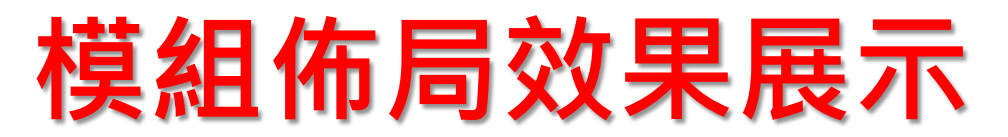

| 編輯公告模組 - 最新活動                                                                                                    | ×                                                 |                     |
|----------------------------------------------------------------------------------------------------|---------------------------------------------------|---------------------|
| 基本資料 模組佈局 更面佈局 置頂圈標                                                                                                    |                                                   |                     |
| 請為模組選擇佈局:<br>○ 使用預設佈局 ● 自定義佈局                                                                                          | □保存此選擇為預設值 ^ -                                    |                     |
| 陳列様式: <ul> <li>● 列表</li> <li>● 回定格式</li> <li>○ 表格</li> <li>○ 滑動格式</li> <li>○ 頭條</li> <li>○ 陰影</li> <li>○ 大圏</li> </ul> |                                                   |                     |
|                                                                                                    |                                                   |                     |
|                                                                                                    |                                                   |                     |
| 4 → 1                                                                                                    |                                                   |                     |
| 筆和限定: 4                                                                                                    | ~                                                 |                     |
| 資料建立者: admin 資料建立日期: 2018-07-05 09:45:55 资料群组: admin<br>資料修收者: admin 資料修改配期: 2018-10-16 17:14:58                       | <del>                                      </del> |                     |
| 儲存並返回 取消                                                                                                    |                                                   |                     |
|                                                                                                    | 新活動                                               |                     |
|                                                                                                    |                                                   | 中中社的四川河總改           |
| MARCON5 在路上.<br>法任事想!                                                                                                  | 经一众学                                              |                     |
|                                                                                                    |                                                   | 前進華府也表最一個人的情報       |
|                                                                                                    |                                                   | 909 -9              |
| • 1212 • 社會科學院20週年系列講                                                                                                  | ◆ 學長回娘家 - 職涯分享                                    | • 「瞭望國際 駐外紀實」校      |
| <u>座-9/22</u> 褚<br>2019-05-27 2018-07-05                                                                               | 2018-07-05                                        | 園巡迴講座<br>2018-07-05 |
|                                                                                                    |                                                   |                     |

\_\_MORE /

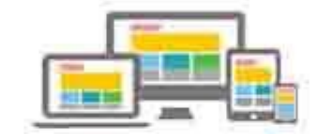

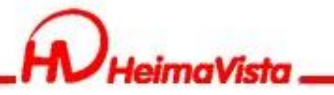

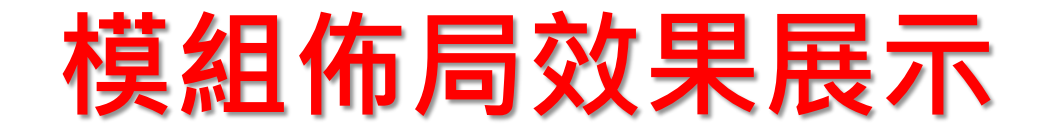

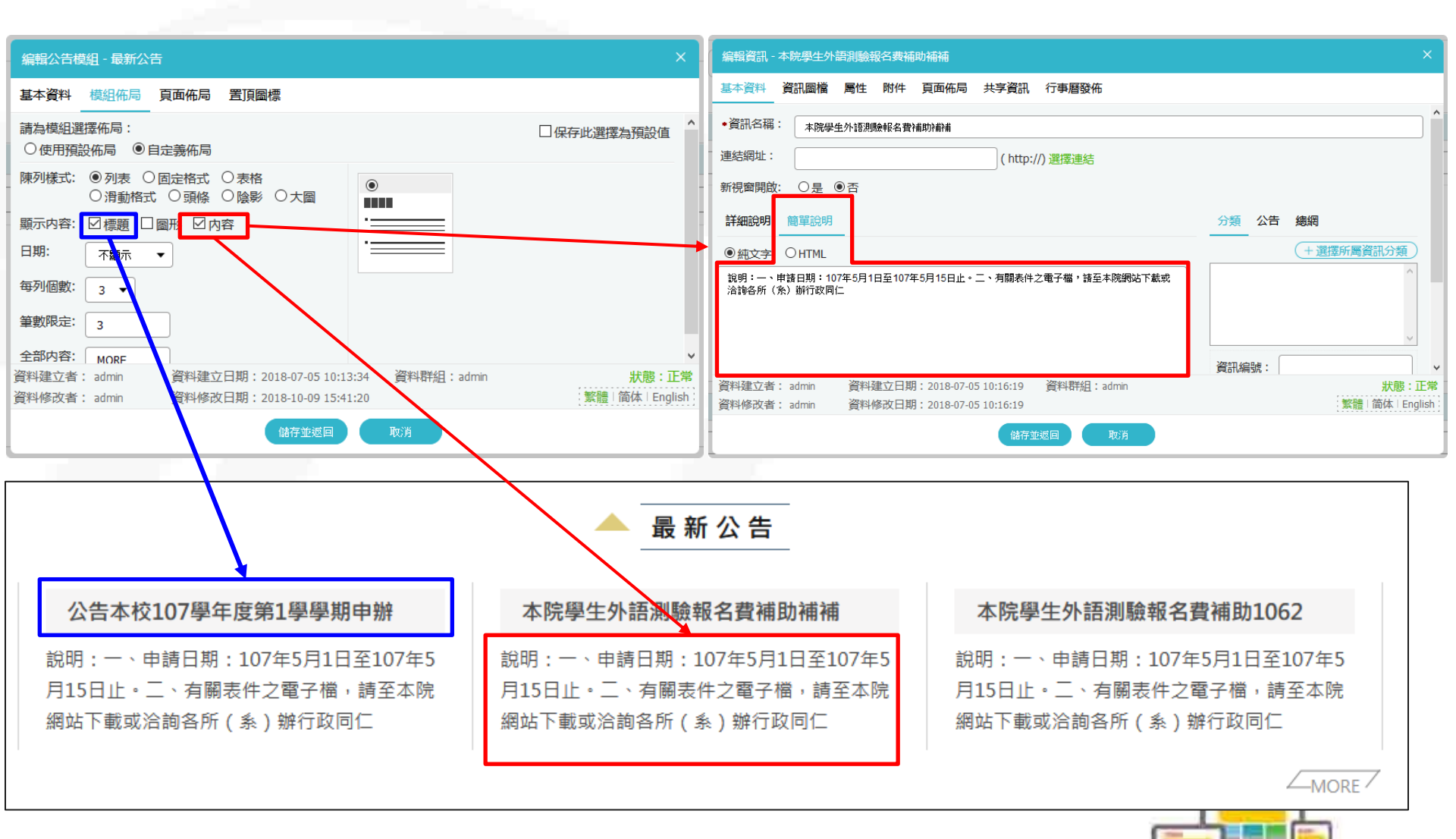

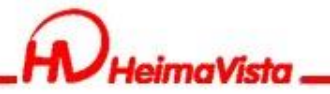

## 廣告模組

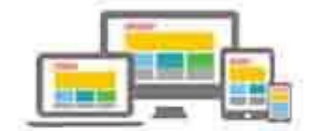

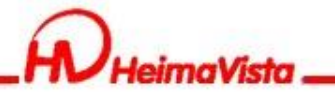

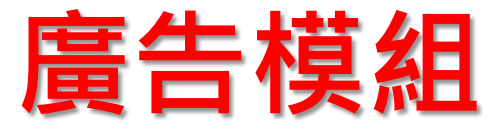

### Q:顯示尺寸如何設定?

- A: Rpage無法修改廣告模組圖片的尺寸,如要修改 要使用外部程式。例:小畫家
- Q:如何設定滿版圖片

A:建議上傳長1920以上的圖片,系統會將圖片縮小,但是不會放大,因為放大會造成圖片失真。

例:螢幕尺寸是1200,上傳的圖片為1920,系統會 將圖片縮小為1200的大小。

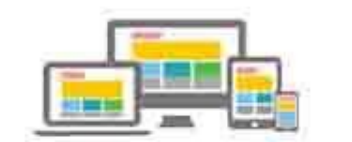

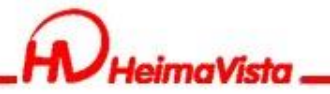

# 頁首連結

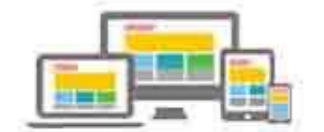

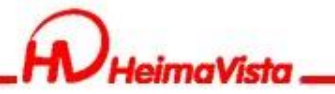

### 頁首連結

#### 可設定單一連結,也可以建立階層

黑快馬大學

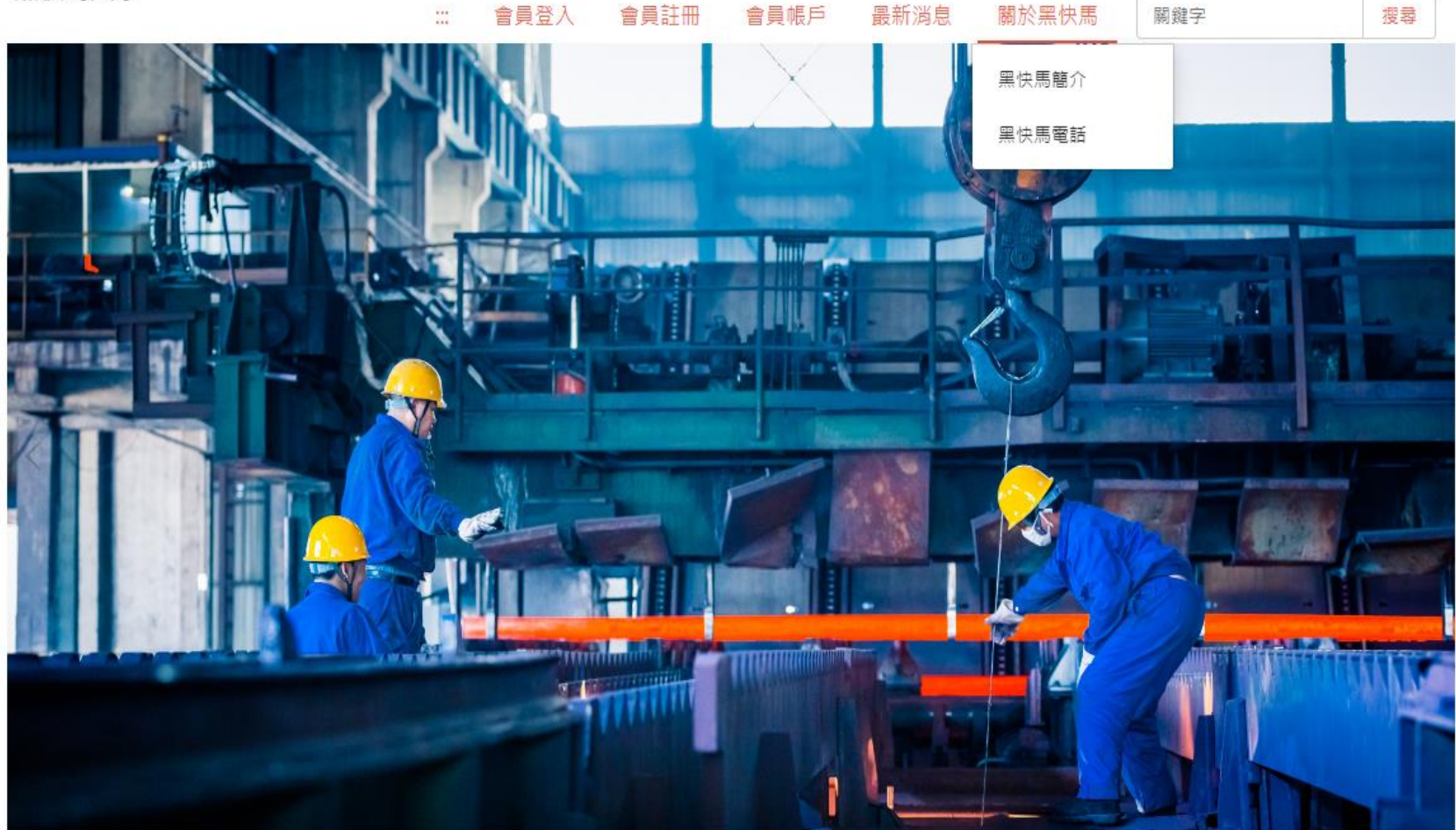

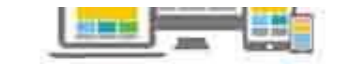

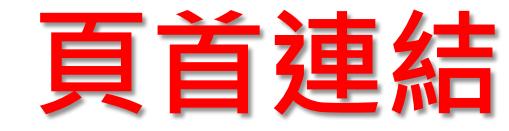

#### 新增連結/上級分類

maVisto

| ● 新増                      | 所有分類                                                                                                    |                    |
|---------------------------|----------------------------------------------------------------------------------------------------|--------------------|
| 繁體   简体   English         | ●     ●     ●     ●     ●     ●     ●     ●     ●     ●     ●     ●     ●     ●     ●     ●     ●     ●     ●     ●     ●     ●     ●     ●     ●     ●     ●     ●     ●     ●     ●     ●     ●     ●     ●     ●     ●     ●     ●     ●     ●     ●     ●     ●     ●     ●     ●     ●     ●     ●     ●     ●     ●     ●     ●     ●     ●     ●     ●     ●     ●     ●     ●     ●     ●     ●     ●     ●     ●     ●     ●     ●     ●     ●     ●     ●     ●     ●     ●     ●     ●     ●     ●     ●     ●     ●     ●     ●     ●     ●     ●     ●     ●     ●     ●     ●     ●     ●     ●     ●     ●     ●     ●     ●     ●     ●     ●     ●     ●     ●     ●     ●     ●     ●     ●     ●     ●     ●     ●     ●     ●     ●     ●     ●     ●     ●     ●     ●     ●     ●     ●     ●     ●     ●     ●     ●< | 简体   English       |
| <u>所有頭部連結</u><br>mainmenu | □  」▶ 请结 <b>夕瑶                                    </b>                                                                                                    | <sup>据作</sup><br>× |
| topnav                    | 基本資料 連結分類                                                                                                    |                    |
|                           |                                                                                                    |                    |
|                           |                                                                                                    | R.                 |
|                           | 相關連結:     [新43]4]       回首頁          會員登入         頁,則相關連結將失效         會員登出         音>         會員註冊         會員註冊         會員註冊         當員帳戶         登出顯示         ○不限定         網站地圖         最新消息         ○僅在內頁顯示         ○不限定                                                                                                    |                    |
|                           | 新視窗開啟: 在校學生 頁面 教職員工                                                                                                    |                    |
|                           | 資料有效否:     畢業校友       未來學生     學生家長       闡於黑快馬                                                                                                    |                    |
|                           | 資料建立者:     研究     畫立日期:     資料群組:       資料修改者:     教學     6改日期:                                                                                                    | 狀態:正常              |
|                           | 行政<br>行事層     新增並返回     新増     取消       単業校友     否                                                                                                    | 1                  |
|                           |                                                                                                    |                    |

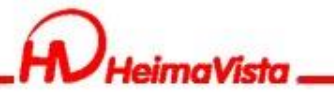

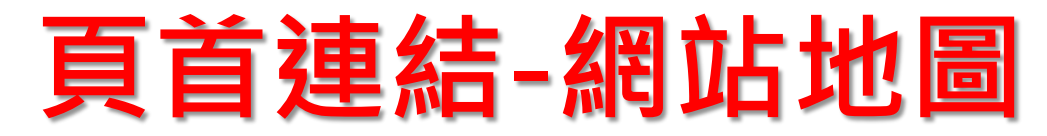

#### 新增連結/選擇連結/常用連結/網站導覽

| 111111月2日公共日 |                                   |             | Teo // F      |
|--------------|-----------------------------------|-------------|---------------|
| 編輯頁首連結 - 網   | 站地 <b>圈</b>                       |             | ×             |
| 基本資料 連結分     | 類                                 |             |               |
| 相關連結: //     | /17-1037.php?Lang=zh-tw           |             |               |
| 該道<br>( ht   | 結莽有下級分類,則相關連結將失效<br>:p://) <選擇連結> |             |               |
| 出現情況: 分      | 類                                 |             |               |
| 公            | 告 ▶ 會員登入頁面                        |             |               |
| 新視窗開啟: 資     | 訊 ▶ 會員登出                          |             |               |
| 資料有效否: 常     | 用連結 ▶ 會員註冊頁面                      |             |               |
| 自            | 定頁面 ▶ 會員帳戶                        |             |               |
| 表            | 單▶ 系統留言板                          |             |               |
| 圕            | 車連結 ▶ 網站導覽                        |             |               |
| 文            | 當管理                               |             |               |
| 資料建立者: admi  | 資料建立日期: 2020-07-28                | 資料群組: admin | 狀態:正常         |
| 資料修改者: admi  | n 資料修改日期: 2020-07-28              |             | 繁體 简体 English |
|              | 儲存 儲存並返回                          | 另存取消        |               |
|              |                                   |             |               |

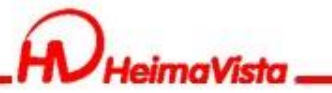

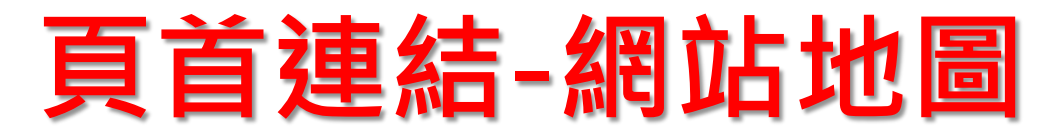

#### 網站地圖內容,系統會直接帶入資訊管理的分類

| (首頁) 資訊管理 ×                          |              |
|--------------------------------------|--------------|
| 所有資訊                                 | 所有資訊         |
| 關於黑快馬                                | ●新増 面 刪除 🗙 🖡 |
| □ 校園資訊                               | □ 小資訊名稱      |
|                                      | 🗋 教職員工資訊 🛃   |
|                                      | □ 學生資訊 [7]   |
| * 教学学 は                              |              |
| ———————————————————————————————————— | 🗌 🗍 學術活動 🛃   |
| 日本時ご始八字地計                            | □ 一般活動 【 ]   |
|                                      |              |
| ····· 皆阮条連絡電話                        | □ 新聞範例 3 🛃   |
|                                      | □ 新聞範例 4 🛃   |
|                                      | □ 本只姿料銃例ってる  |
| 行政單位總覽                               | □ 雇吅貝科戰例 2 🗹 |
| 行政單位問介                               | 🗌 產品資料範例 3 🛃 |
| ····· 行政单位辨公至                        | 產品資料範例 4 2   |
| <b>炭</b> 新消息                         |              |
| 常用窗口                                 | 產品資料範例 1 2   |
| 活動快訊                                 | 🗌 新聞範例 2 🛃   |
| 招生資訊                                 |              |
| 新聞報導                                 | □ 新聞範例 1 🛃   |
| 公開資訊                                 |              |
| 百姓を欠手子/月日                            |              |

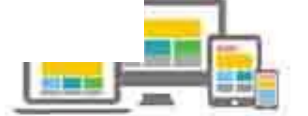

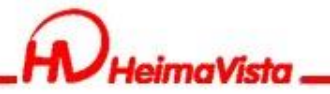

# 頁首頭部、底部

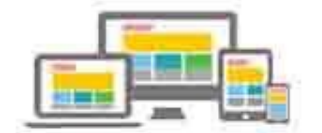

10.10

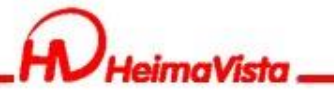

**聖**由
甲
+
國

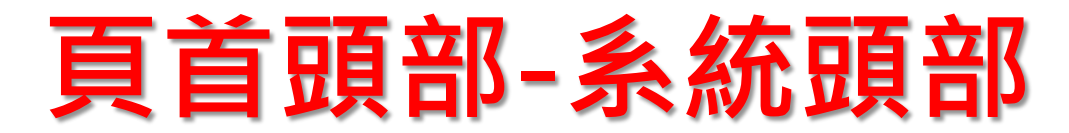

#### 頁首連結內的所有連結在前台會全部呈現

| 7m 1/1/        |                             |        |                 | 回首頁        | 會員登入         | 會員註冊 | 會員帳戶   | 網站地圖        |
|----------------|-----------------------------|--------|-----------------|------------|--------------|------|--------|-------------|
| 所 <sup>2</sup> | 有分類<br><sup>新増</sup> 面 刪除 > | ▲ 排序   | <b>⋧</b> 重新整理   |            |              |      | 繁體   简 | 体 I English |
|                | ↓→連結名稱                      | 小新視窗開啟 | 小相關連結           |            |              |      |        | 操作          |
|                | 回首頁                         | 杏      | /app/index.php  |            |              |      |        | 14          |
|                | 會員登入                        | 否      | /app/index.php? | Action=mo  | bilelogin    |      |        | 14          |
|                | 會員登出                        | 否      | /app/index.php? | Action=mo  | bilelogout   |      |        | 14          |
|                | 會員註冊                        | 否      | /app/index.php? | Action=mo  | bileacctinfo |      |        | 14          |
|                | 會員帳戶                        | 否      | /app/index.php? | Action=mo  | bilecmhome   |      |        | 14          |
|                | 網站地圖                        | 否      | /p/17-1034.php? | PLang=zh-t | tw           |      |        | 1           |

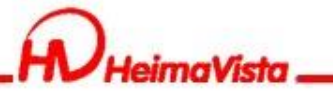

### 頁首頭部-系統頭部

#### 系統頭部功能介紹

| 更新頁首 - 系統頭部                 |                                                                     | 黑快馬大學 | 会罢巡1 |   | 티드 에슈티카 프                                                                                                    | 同新江市                                                                                                    | 關於會將重                                                                              | 리상수                       | +83 == |
|-----------------------------|---------------------------------------------------------------------|-------|------|---|----------------------------------------------------------------------------------------------------|----------------------------------------------------------------------------------------------------|------------------------------------------------------------------------------------|---------------------------|--------|
| 網站名稱:                       | 黑快馬大學                                                               |       |      |   | 反广 納克地地画                                                                                                    | 政刑/内运                                                                                                   | 胸水素医而                                                                              |                           | 12-67  |
| 廣告規格:                       | 廣告模組   ▼                                                            |       |      | A |                                                                                                    |                                                                                                    | Che and                                                                            | A standard and a standard |        |
| 頭部搜尋:<br>頭部搜尋效果:<br>頭部搜尋防衛部 | <ul> <li>○ 隔蔽</li> <li>● 顯示</li> <li>● 無效果</li> <li>○ 伸縮</li> </ul> | - 3-2 |      |   |                                                                                                    |                                                                                                    |                                                                                    |                           |        |
| 項的接容随等加備愛化;<br>内容寬度;        |                                                                     | æ     | 100  |   | 8                                                                                                    |                                                                                                    |                                                                                    |                           |        |
| 網站名稱:<br>頭部定位點:             | <ul> <li>○ 隔藏</li> <li>● 顕示</li> <li>○ 隔藏</li> <li>● 顕示</li> </ul>  |       |      |   | 5t                                                                                                    | 0 ()                                                                                                    |                                                                                    |                           |        |
|                             |                                                                     | <     |      |   | Q<br>Quotation<br>Toy Story 4 is a 2019 A<br>tion Studies for Walt<br>series, and the sequel<br>director fal debut) from | ns<br>merican computer-anin<br>Disney Pictures. It is<br>p 2016's Toy Story 3.<br>a screenplay by Andre | imated comedy Fit<br>the fourth instrum<br>. It is directed<br>www.stanton.com.it. |                           | >      |

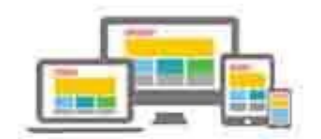

關鍵字

搜尋

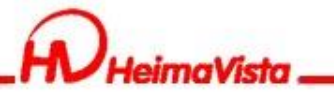

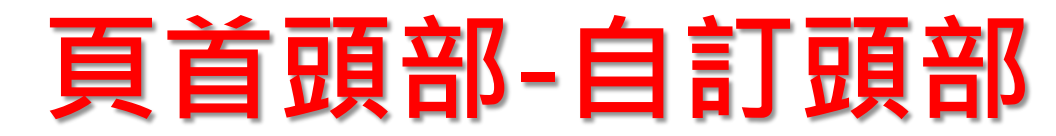

### Html編輯器內建語法應用 %HeadMenu:照系統頭部設定將連結在前台網站呈現

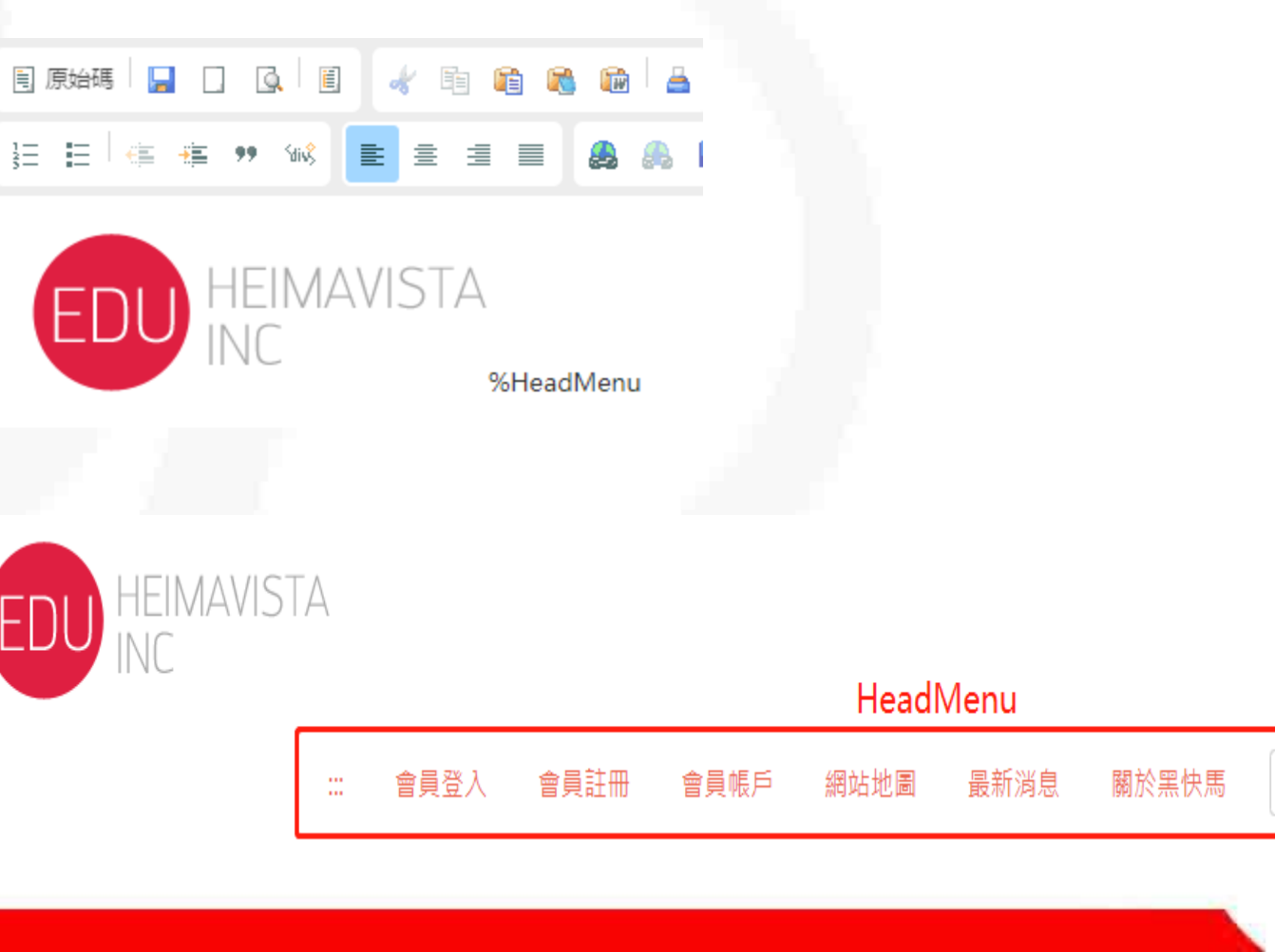

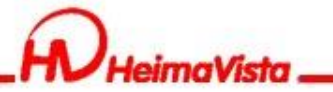

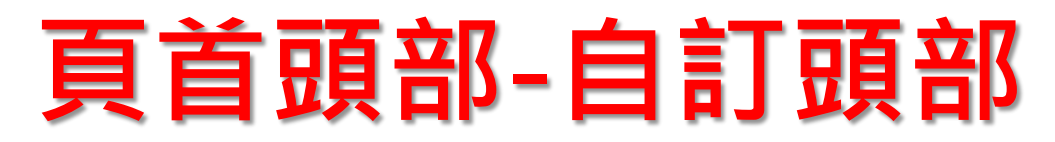

#### Html编輯器內建語法應用

### %CustMenu\_Code%:需先在頁首連結新增分類,再將Code改為分類名稱

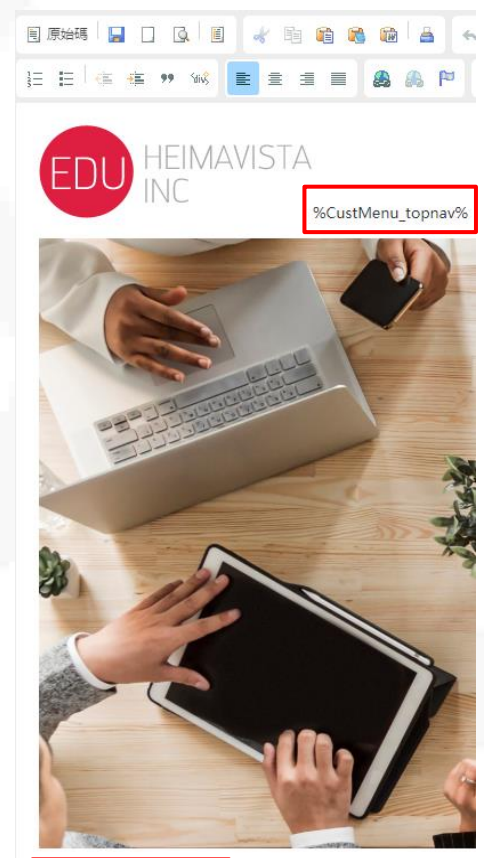

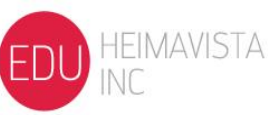

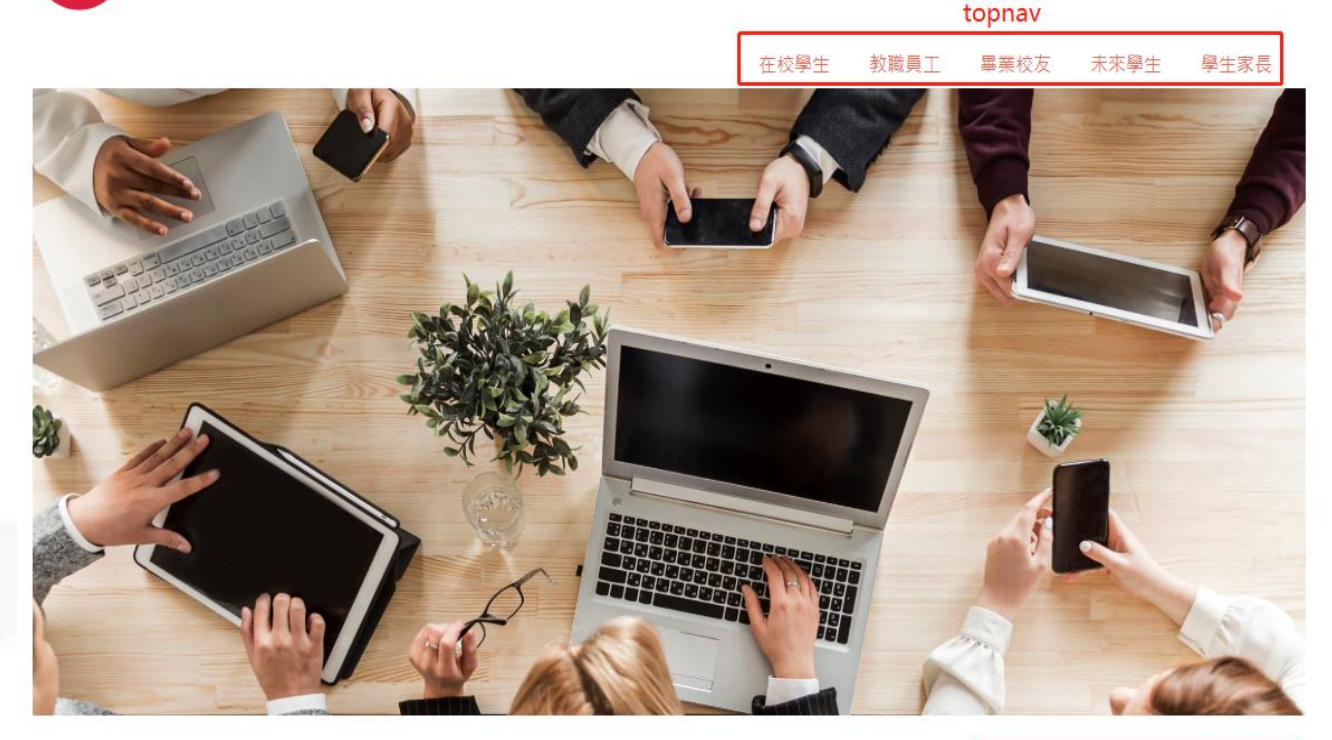

mainmenu

研究

行事曆

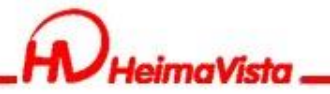

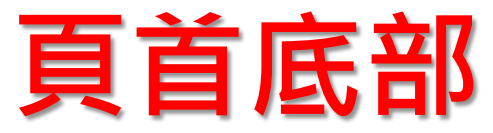

#### 可使用"純文字"或"Html编輯器"

| 新增頁面底部 |              |       | ×     |
|--------|--------------|-------|-------|
| ★底部名稱: |              |       |       |
| ★底部内容: | ● 純文字 ○ HTML |       |       |
|        |              |       |       |
|        |              |       |       |
|        |              |       |       |
|        |              |       |       |
|        |              |       |       |
| 備 註:   |              |       |       |
|        |              |       |       |
| 内容寛度:  | ○ 滿版 ● 置中    |       |       |
| 資料有效否: | ● 有效 ○ 無效    |       |       |
|        |              |       |       |
| 資料建立者: | 資料建立日期:      | 資料群组: | 狀態:正常 |
| 資料修改者: | 資料修改日期:      |       |       |
|        | 新增並返回        | 新増取消  |       |
|        |              |       |       |

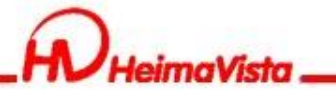

## 設定頭部與底部「預設值 롣 」

 將指定頭部/底部,設定為預設值,使網站內頁可 對應此預設頭部或底部

| RPAGE                          |   |                                                                            | 🚽 Administrator 🔻 |
|--------------------------------|---|----------------------------------------------------------------------------|-------------------|
| 🗄 資訊管理                         |   | 首頁 頁面暗踺立 X                                                                 |                   |
| 文檔管理                           |   | <ul> <li>□ 新增頁面頭部</li> <li>□ 刪除</li> <li>× 刪除多語</li> <li>ご 重新整理</li> </ul> | 開鍵字 🔍             |
| ■ 模組管理                         | ` |                                                                            | 繁體   简体   English |
| 🥾 會員管理                         | , | □ 小頁首名稱                                                                    | 操作                |
| 🖸 頁面管理                         | ÷ | 系統頭部                                                                       | * 14              |
| 頁面樣式變更                         |   | 19-07-22                                                                   | 💌 🖉               |
| 頁面頭部建立                         |   |                                                                            | 總共1筆,當前1-1        |
| 頁面底部建立                         |   |                                                                            |                   |
| 頁首連結設定                         |   |                                                                            |                   |
| 首頁畫面設定                         |   |                                                                            |                   |
| 預設頁面設定                         |   |                                                                            |                   |
| 自定頁面管理                         |   |                                                                            |                   |
| 形象頁設定                          |   |                                                                            |                   |
| 自定模組外觀                         |   |                                                                            |                   |
| 常用樣式維護                         |   |                                                                            |                   |
| 一頁式頁面管理                        |   |                                                                            |                   |
| 🐹 子網管理                         | > |                                                                            |                   |
| ☆ 餐敷設定                         | > |                                                                            |                   |
| Permanud ky<br>HeimaVista Inc. |   |                                                                            |                   |

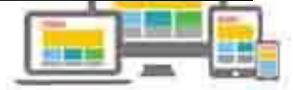

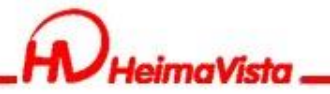

# 首頁畫面設定

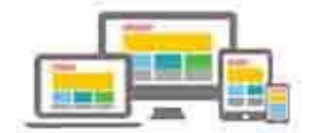
0.10

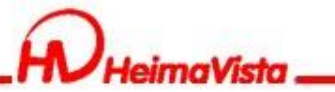

| 首頁畫面設定-植 | 莫組ら | 卜觀 |
|----------|-----|----|
|----------|-----|----|

#### 設定模組在前台呈現的樣式、是否顯示標題

| 首頁                                                                                                    |                |
|----------------------------------------------------------------------------------------------------|----------------|
| □ 頁面佈局 □ 頁面佈局 □ 頁面佈局 □ 頁面佈局 □ 頁面佈局 □ 頁面佈局 □ 頁面佈局 □ 頁面佈局 □ 頁面佈局 □ 頁面佈局 □ 頁面佈局 □ 頁面佈局 □ 頁面佈局                                       | 繁體   English   |
| 當前頁面設定: 第三列 ▼                                                                                                    |                |
| 頁面頭部設定       系統頭部         頁首連結設定       頁面頭部建立                                                                                    |                |
| 連結>開醫人教学単位-1                                                                                                    |                |
| 音樂學系 模組外觀設定 ×                                                                                                    |                |
|                                                                                                    |                |
|                                                                                                    |                |
|                                                                                                    | 2回 200         |
|                                                                                                    | ▲ 面            |
| Module Style     Module Style 2     Module skin 1                                                                                |                |
| 連結>南書 Ut mi no Ut mi no Ut mi no Ut mi no Ut wisi em ad minim venm, quis nostrud eerci tatio ullamcorper suscipit lobortisisl ut | <u>∧</u> = • × |
| 音樂學系:<br>How many times yo H<br>aliquip ex ea commodo consquat.<br>feugiat nulla facilisis at verœros et                         | A 🔟            |
| 民族音樂                                                                                                    | A 🔟            |
| 亞太音樂?                                                                                                    | 2 iii          |
| 音樂表演                                                                                                    | A 🔟            |
|                                                                                                    |                |
|                                                                                                    |                |

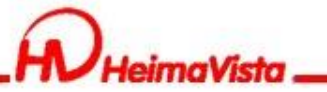

| 自貝畫囬設正-列裏 |
|-----------|
|-----------|

當前頁面設定的列數功能,可針對不同的列數設定不同的欄數 第一列設定一欄式,放廣告模組

|                      | 繁體   简体   English |
|----------------------|-------------------|
| 當前頁面設定: 第一列 ▼        |                   |
| <b>頁面頭部設定</b> 系統頭部 ▼ |                   |
| (頁首連結設定)<br>(頁面頭部建立) |                   |
| 廣告>廣告模組              | 🖃 🛟 🗙             |
| 夏面底部設定: 自訂底部 ▼       |                   |
| (頁面底部建立)             |                   |
|                      |                   |

#### 第二列設定<br /> 二欄式,左邊放分類清單模組,右邊放公告模組

| 當前頁面設定: 第二列 ▼      |         |         |         |
|--------------------|---------|---------|---------|
| <b>頁面頭部設定</b> 系統頭部 | -       |         |         |
| (頁首連結設定)(頁面頭       | 部建立     |         |         |
| 分類清單模組             | 🗶 🚍 🚭 🗙 | 公告>最新消息 | 🖉 🚍 🔻 🗙 |
| 頁面底部設定: 自訂底部       | •       |         |         |
| 〔頁面底部建立〕           |         |         |         |
|                    |         |         |         |

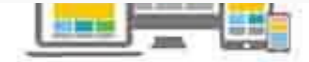

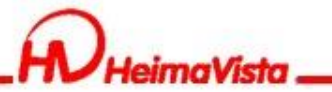

# 首頁畫面設定-列數

#### 前台呈現畫面

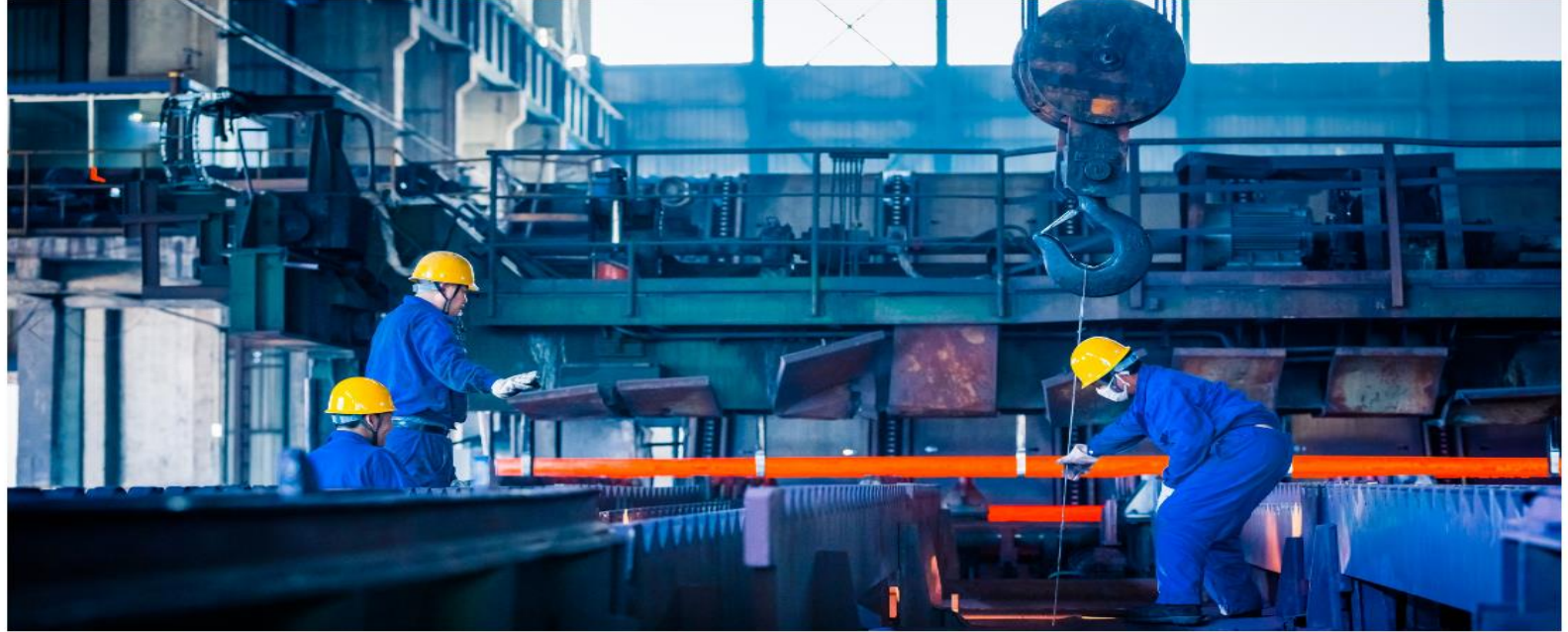

#### 分類模組

關於黑快馬 校園資訊 ▼ 教學單位 ▼ 行政單位 ▼

#### 最新消息

| > 教職員工資訊 | > 學生資訊 |  |
|----------|--------|--|
| > 學術活動   | > 一般活動 |  |

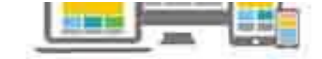

最新消息

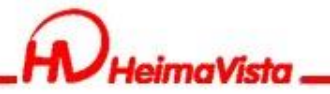

# 頁籤模組

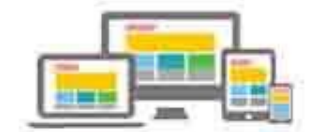

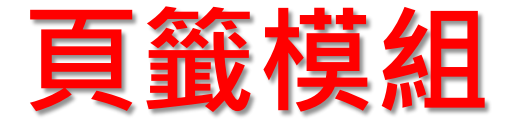

如有較多的模組需要在前台呈現時,可將多個模組包在一個頁籤 模組內,在瀏覽網站時才不會覺得網站內容過多。

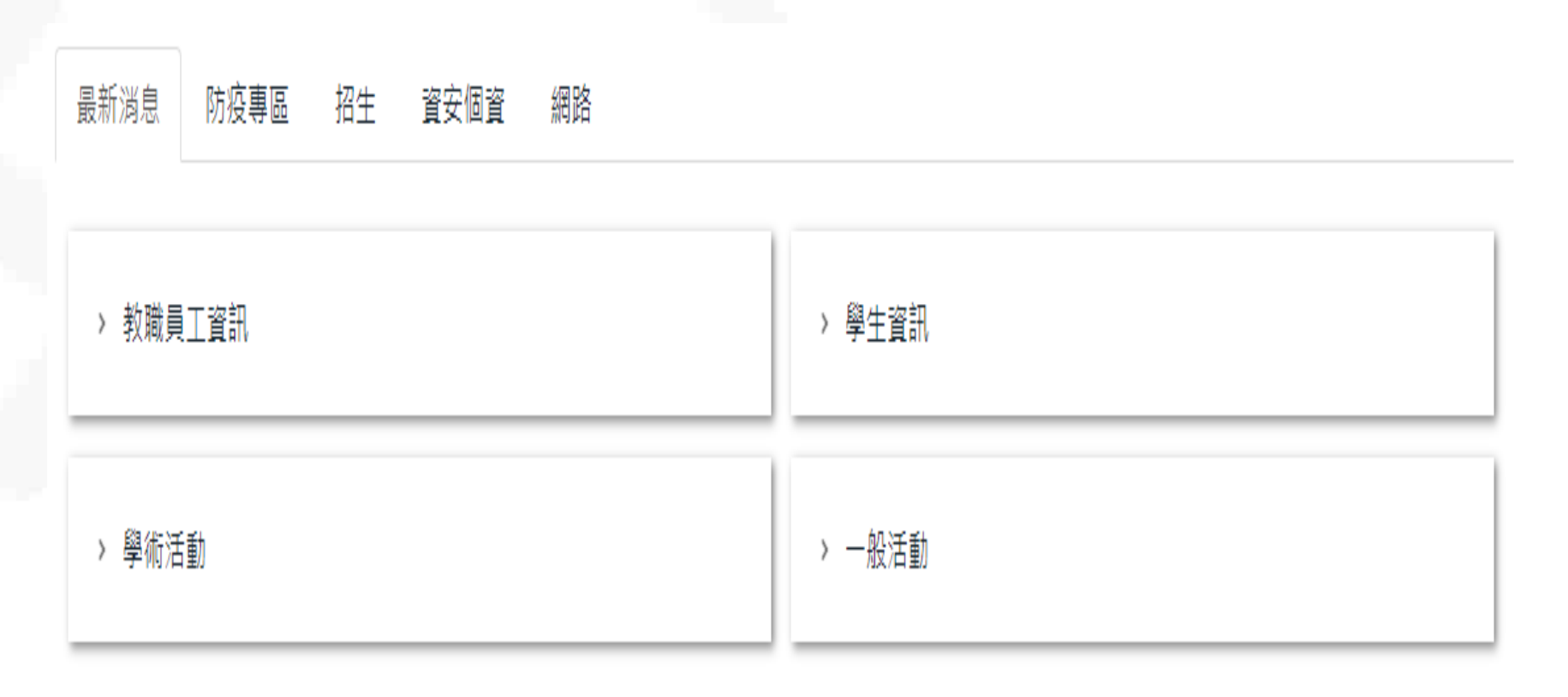

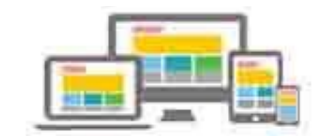

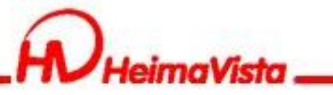

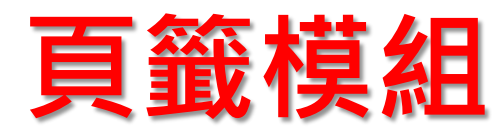

#### 修改前台呈現名稱

| 編輯頁籤模組·                                            | 頁鏡模組                                                                                                    | L            |                                   |              |    |    | ×          |   |
|----------------------------------------------------|----------------------------------------------------------------------------------------------------|--------------|-----------------------------------|--------------|----|----|------------|---|
| ◆模組名稱:                                             | 頁籖模                                                                                                    | 組            |                                   |              |    |    |            |   |
| 〕 已存在的模组:                                          | 模組類別                                                                                                    | 模組標題         | 頁籖名稱                              | 旭            | 郭字 | 移除 | <b>涂</b>   |   |
|                                                    | 公告                                                                                                    | 最新消息         | 最新消息                              | 1            | +  | 面  | J          | l |
| 1                                                  | 公告                                                                                                    | 首頁公告-防疫専區    | 防疫専區                              | 1            | Ŧ  | 亩  | I          | l |
| 1                                                  | 公告                                                                                                    | 首頁公告-招生      | 招生                                | 1            | Ŧ  | 面  | ī          | l |
| 1                                                  | 公告                                                                                                    | 首頁公告-資安個資    | 資安個資                              | 1            | Ŧ  | 茴  | I          |   |
|                                                    | 公告                                                                                                    | 首頁公告-網路      | 網路                                | 1            | Ŧ  | 莭  | Ţ          | l |
| 選擇模組:                                              | 請選擇                                                                                                    |              | <b>-</b> (#                       | 府增           |    | )  |            | 1 |
| 資料有效否:<br>526/F [1 == 0.<br>資料建立者: a(<br>資料修改者: a( | 諸表表表表公公公公庭廣廣廣自自自系系系<br>理單單單告告告告告告告告告定定定統統統<br>第403 最高さ合告告告告告定定定統統統約<br>第41 年前日前一部第一部第一部第一部第一部第一部第一部第一部第一部第一部第一 | estf<br>728教 | ▲<br>)7-28 16<br>)7-28 16<br>儲存並返 | :53:<br>:54: | 51 |    | 資料群組:admin |   |

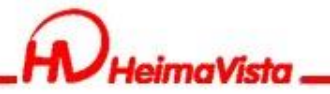

# 表單模組

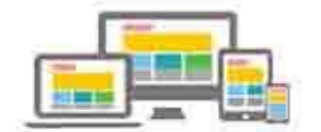

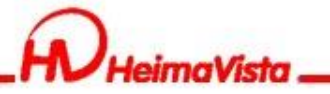

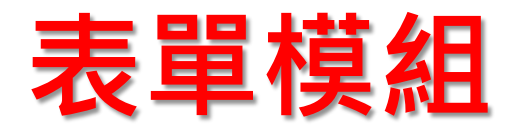

如何設定表單管理者與填寫表單者能收到填報完成通知信 表單管理者:登記通知選"是",輸入"通知E-mail"

| 編輯表單模組 - 333                                    |             |                         | ×                                                                                                    |
|-------------------------------------------------|-------------|-------------------------|----------------------------------------------------------------------------------------------------|
| 基本資料 欄位訊息 預覽訊息 回應訊息 IP限制規則                      |             |                         |                                                                                                    |
| *表單名稱: 333                                      | 按鈕名稱:       | 送出                      |                                                                                                    |
| 表單說明: <ul> <li>e 純文字</li> <li>C HTML</li> </ul> | 重置名稱:       |                         |                                                                                                    |
| 323                                             | 登記通知:       | <ul><li>●是 ○否</li></ul> |                                                                                                    |
|                                                 | 會員關聯欄位是否可改: | ●是 ○否                   |                                                                                                    |
|                                                 | 通知E-mail:   |                         |                                                                                                    |
| 底部說明:                                           | 生效日期:       | 2020-07-28              |                                                                                                    |
| 003                                             | 失效日期:       | 2099-12-31              |                                                                                                    |
|                                                 | 狀態:         | ◎有效 ○無效                 |                                                                                                    |
|                                                 | 是否顯示填報筆數:   | ○是 ◉否                   |                                                                                                    |
|                                                 | 埴報筆數限制:     | 0                       |                                                                                                    |
|                                                 | 是否允許會員暫存:   | ○是 ◉否                   |                                                                                                    |
| 資料建立者: admin 資料建立日期: 2020-07-28 10:28:50 資料群組   | : admin     |                         |                                                                                                    |
| 具种形象权目, duinin                                  |             |                         |                                                                                                    |
| 儲存並返回                                           | 取消          |                         |                                                                                                    |
|                                                 |             |                         | and the second second |

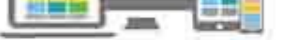

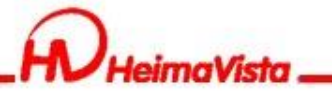

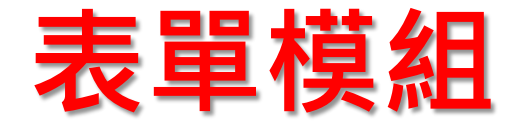

如何設定表單管理者與填寫表單者能收到填報完成通知信 填寫表單者:表單欄位訊息須先建立E-mail填寫欄位,並將數值 類型改為E-mail,填表者E-mail欄位改為E-mail。

| 编輯表單模組 - 0728教育訓練報名                                  | ×                                                                                                    |
|------------------------------------------------------|----------------------------------------------------------------------------------------------------|
|                                                      |                                                                                                    |
|                                                      |                                                                                                    |
| □7 所屬一級單位 聯動下拉單 ▼ 上一級: 首級聯動 ▼ 請選擇 ▼ 任何文? ▼ 不允許? ▼    | . 🔺 🔟 🛛                                                                                                    |
| ▲ 秘書室 ▼                                              |                                                                                                    |
| □8 所屬二級單位 聯動下拉單 ▼ 上一級: 所屬一級單位 ▼ 請選擇 ▼ 任何文: ▼ 允許空: ▼  | . 🔺 🔟                                                                                                    |
| ▲ 行政業務組 ▼                                            | _                                                                                                    |
| □ 9 附加檔案(限制 檔案類型 ▼ 大小限制: 20 (MB) 請選擇 ▼ 任何文: ▼ 允許空: ▼ | . 🔺 🔟                                                                                                    |
| □ E-mail 單行文字 ▼ 電子郵件 ▼ E-mail ▼ 不允許 ▼                | - 🧀 🔟                                                                                                    |
| 新增欄位                                                 |                                                                                                    |
| 唯一鍵:                                                 |                                                                                                    |
| 「」「」「」「」」「」」「」」「」」「」」「」」「」」「」」「」」「」」「」」              |                                                                                                    |
| 資料建立者: admin 資料建立日期: 2020-07-28 10:28:29 資料群組: admin |                                                                                                    |
| 資料修改者: admin 資料修改日期: 2020-07-28 17:21:37             |                                                                                                    |
| 儲存 儲存並返回 取消                                          |                                                                                                    |
|                                                      | Income and the second second s |

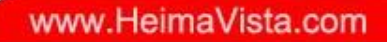

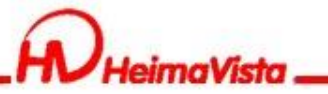

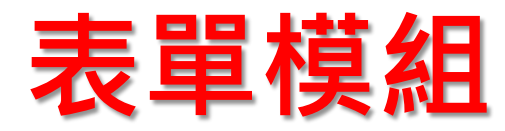

#### 預覽表單頁面訊息編輯

| 案組委監視組 0728故育訓練報名       X         基本資料 報位訊息 預設訊息 回應訊息 IP限制規則       ● 使用預設值 ● 自定義         「陳曉現示: ● 紙文字 ● HTML       ● 紙文字 ● HTML         「「上量你輸入的報名資料」,確認講點學確認資料       ● 「「」         確定: 確認提文       ● 概道         取消:       取消         取消:       取消         「算料建立目期: 2020-07-28 10:28:29       資料群組: admin         資料構立: admin 資料修改目期: 2020-07-28 10:28:29       資料群組: admin         資料常知: @和書」       ● 低音妙返回 取消                                                                                                    | 「「次単合佛                                                                                    | 15 ŦXX LI AU | ALXXII |
|----------------------------------------------------------------------------------------------------|-------------------------------------------------------------------------------------------|--------------|--------|
| 基本資料       報位訊息       預費訊息       回應訊息       IP限制規則         ●使用預設值       ●自定競         預閱規示:       ●紙文字       ●HTML         以下是你輸入的報答資料,確認調點轉推認資料         成下       確認導交         取消:       取消         酸消       2020-07-28 10:28:29         資料棒改百期:       2020-07-28 10:28:29         資料棒改百期:       2020-07-28 10:28:29         資料棒改百期:       2020-07-28 10:28:29         資料棒改百期:       2020-07-28 10:28:29         資料棒改百期:       2020-07-28 10:28:29         資料棒改百期:       2020-07-28 10:28:29         資料棒改百期:       2020-07-28 10:28:29         資料棒改百期:       2020-07-28 10:28:29         資料棒改百期:       2020-07-28 10:28:29         資料       丁         (計力       資料 | 編輯表單模組 - 0728教育訓練報名                                                                       |              | ×      |
| <ul> <li>●使用預設値 ●自定義</li> <li>         ·預難撮示:         ●純文字 ●HTML         <ul> <li>以下是你輸入的報名資料,確認講點學確認資料             <ul></ul></li></ul></li></ul>                                                                                                    | 基本資料 欄位訊息 預覽訊息 回應訊息 IP限制規則                                                                |              |        |
| <ul> <li>預曉提示: ● 純文字 ○ HTML</li> <li>以下是你輸入的報答資料,確認講點擊確認資料</li> <li>確定: 確認提交</li> <li>取消: 取消</li> <li>取消</li> <li>取消</li> <li>取消</li> <li>取消</li> <li>資料建立者: admin 資料建立日期: 2020-07-28 10:28:29 資料群組: admin<br/>資料修改者: admin 資料修改日期: 2020-07-28 17:21:37</li> <li>保存 儲存並返回 取消</li> </ul>                                                                                                    |                                                                                           |              | 3      |
| 以下是你輸入的報名資料,確認講點學確認資料         確定:       確認提交         取消:       取消         取消:       取消         資料建立者::       admin:       資料建立日期: 2020-07-28 10:28:29       資料群組::         資料修改者::       admin:       資料使改日期::       2020-07-28 17:21:37                                                                                                    | 預覽提示: ◎ 純文字 ○ HTML                                                                        |              | :-3    |
| 確定:       確認提交         取消:       取消         取消:       取消         資料建立者:       admin         資料建立日期:       2020-07-28 10:28:29         資料建立者:       admin         資料修改者:       admin         資料修改日期:       2020-07-28 17:21:37                                                                                                    | 以下是你輸入的報名資料,確認請點擊確認資料                                                                     |              |        |
| <ul> <li>取消:</li> <li>取消</li> <li>資料建立者: admin 資料建立日期: 2020-07-28 10:28:29 資料群組: admin</li> <li>資料修改者: admin 資料修改日期: 2020-07-28 17:21:37</li> <li>儲存 儲存並返回 取消</li> </ul>                                                                                                    | 確定: 確認提交                                                                                  |              |        |
| 資料建立者: admin       資料建立日期: 2020-07-28 10:28:29       資料群組: admin         資料修改者: admin       資料修改日期: 2020-07-28 17:21:37       資料修改目期: 2020-07-28 17:21:37                                                                                                    | 取消: 取消                                                                                    |              |        |
| 資料建立者: admin       資料建立日期: 2020-07-28 10:28:29       資料群組: admin         資料修改者: admin       資料修改日期: 2020-07-28 17:21:37       資料         储存       储存並返回       取消                                                                                                    |                                                                                           |              |        |
| 儲存 儲存並返回 取消                                                                                                    | 資料建立者: admin資料建立日期: 2020-07-28 10:28:29資料群組: admin資料修改者: admin資料修改日期: 2020-07-28 17:21:37 |              |        |
|                                                                                                    | 儲存 儲存並返回 取消                                                                               |              |        |

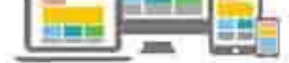

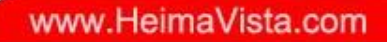

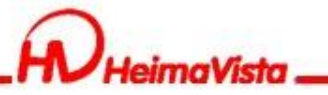

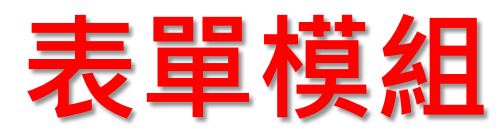

#### 填寫完表單回應訊息編輯

| 11 40                                         |                                                                                               | 11 | 11 2000 |
|-----------------------------------------------|-----------------------------------------------------------------------------------------------|----|---------|
| 編輯表單模組 - 0728教育訓練報                            | 名                                                                                             |    | ×       |
| 基本資料 欄位訊息 預覽訊                                 | 息 回應訊息 IP限制規則                                                                                 |    |         |
| ○ 使用預設值 ● 自定義                                 |                                                                                               |    | 1       |
| 回應訊息: ○ 純文字 ③ HTI<br>說明: 在此編輯的htr<br>您的資料已經提交 | ML HTML編輯/預覽<br>ml語法可能與網站前臺顯示有差異 >>more<br>成功, 感謝您的支持< <u>br</u> />您的填寫順序為:% <u>FormOrder</u> |    |         |
| %FormOrder將會被替換為具體的                           | 1填寫順序                                                                                         |    |         |
| 資料建立者: admin<br>資料修改者: admin                  | 資料建立日期: 2020-07-28 10:28:29   資料群組: admin<br>資料修改日期: 2020-07-28 17:21:37                      |    |         |
|                                               | 儲存 儲存並返回 取消                                                                                   |    |         |

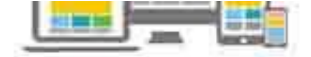

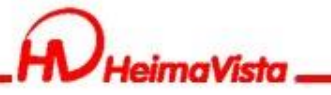

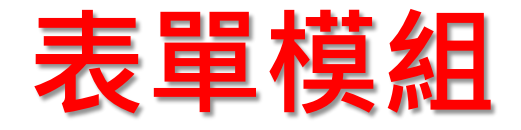

匯出表單報表要特別注意,如有使用"選擇鈕"或"核取方塊" ,輸入選項名稱及設定值如是不同的內容,表單報表是依照設定 值的內容呈現。

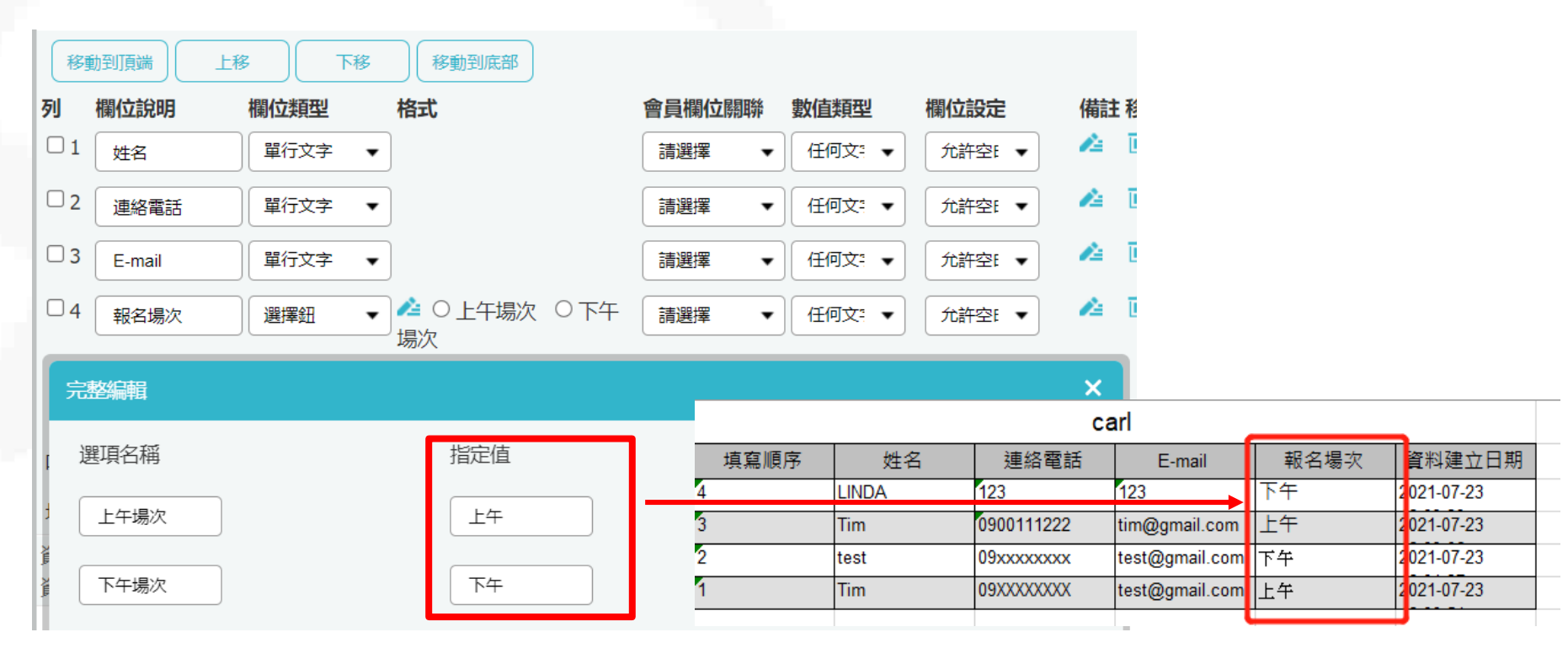

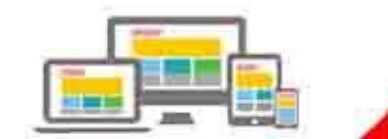

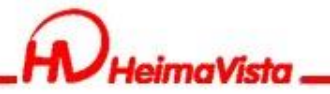

# 資源建立

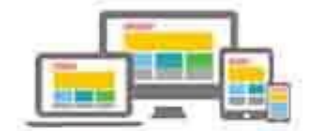

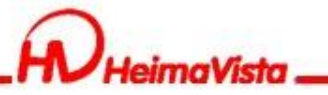

HeimaVista Inc.

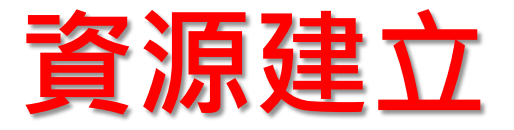

資源建立可建立場地或是設備讓會員預約使用時間。

資源管理—資源建立—新增資源分類

| RPAGE 内部練習      | 用08                                                                                                    | Administrator (/J\Tim) → |
|-----------------|----------------------------------------------------------------------------------------------------|--------------------------|
| ★ 参数RXLE ▲ 系統管理 |                                                                                                    |                          |
| 🎛 匯入匯出          | Ⅲ ● 新增資源分類 ● 排序 所有預約資源<br>所有預約資源                                                                                                    | <b>腸鏈字</b>               |
| 🤤 資源管理          | 2 日本新増資源分類 ・ 日本新増資源 ・ 日本新増資源 ・ 日本新増資源 ・ 日本新増資源 ・ 日本新増資源 ・ 日本新増資源 ・ 日本新増資源 ・ 日本新増資源 ・ 日本新増資源 ・ 日本新増資源 ・ 日本新増資源 ・ 日本新増資源 ・ 日本新増資源 ・ 日本新増 |                          |
| 資源建立            | 場地<br>基本資料 欄位記息                                                                                                    | 操作                       |
| 資源審核            | ◆分類名稱: 場地預約                                                                                                    | 4                        |
| 修繕管理            | 備註:                                                                                                    | 4                        |
| 行事曆建立           | 資料有效否: ◎ 有效 ○ 無效                                                                                                    | 4                        |
| 行事曆事件審核         |                                                                                                    | 總共3筆 , 當前1-3             |
| 參數設定            |                                                                                                    |                          |
| 頁面設定            |                                                                                                    |                          |
| 🖬 圖庫管理          | 資料建立者:     資料建立日期:     資料群組:       資料修改者:     資料修改日期:                                                                                  |                          |
| 🖶 電子報           | 新增並返回 新增 取消                                                                                                    |                          |
|                 |                                                                                                    |                          |

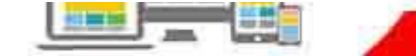

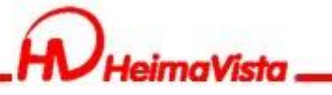

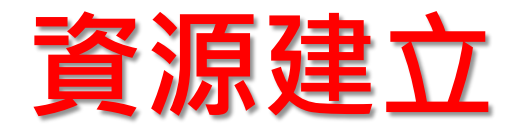

## 欄位訊息可增加預約時的填寫項目 如有增加,欄位顯示選擇"顯示"。

| 編輯資源分類-場地預約                                                                                                    | ×            |
|----------------------------------------------------------------------------------------------------|--------------|
| 基本資料 欄位訊息                                                                                                    |              |
| 列 欄位說明 欄位類型 格式                                                                                                    | 欄位顯示 空白 欄位備注 |
| 1 ▼     使用人數     單行文字 ▼     字元寬度:     20       最大寬度:     0                                                                                                    | □ 東示 ▼       |
| 1     ▼     預約班級/隊伍     單行文字     ▼     字元寬度:     20       最大寬度:     0                                                                                                    | □ 東示 ▼       |
| 1 ▼ <sup>□</sup> <sup>□</sup> | 不風 🔹         |
| 字元寬度:       20         資料建立者: admin       資料建立日期: 2021-07-23       資料群組: admin         資料修改者: admin       資料修改日期: 2021-07-28                                                                                                    | in           |
| 儲存 儲存並返回 另存                                                                                                    | 取消           |

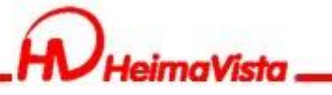

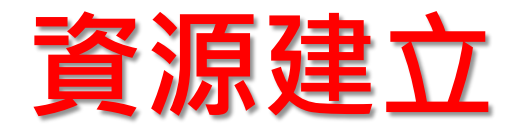

## 欄位訊息可增加預約時的填寫項目 如有增加,欄位顯示選擇"顯示"。

| 編輯資源分類-場地預約                                                                                                    | ×            |
|----------------------------------------------------------------------------------------------------|--------------|
| 基本資料 欄位訊息                                                                                                    |              |
| 列 欄位說明 欄位類型 格式                                                                                                    | 欄位顯示 空白 欄位備注 |
| 1 ▼     使用人數     單行文字 ▼     字元寬度:     20       最大寬度:     0                                                                                                    | □ 東示 ▼       |
| 1     ▼     預約班級/隊伍     單行文字     ▼     字元寬度:     20       最大寬度:     0                                                                                                    | □ 東示 ▼       |
| 1 ▼ <sup>□</sup> <sup>□</sup> | 不風 🔹         |
| 字元寬度:       20         資料建立者: admin       資料建立日期: 2021-07-23       資料群組: admin         資料修改者: admin       資料修改日期: 2021-07-28                                                                                                    | in           |
| 儲存 儲存並返回 另存                                                                                                    | 取消           |

10.14

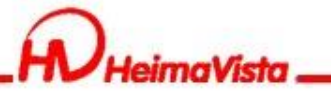

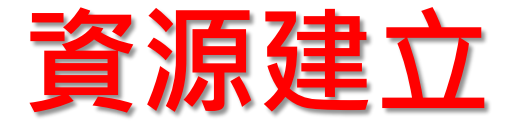

分類新增完成後,新增可預約資源項目。 新增資源—輸入資源名稱及選擇資源分類

|                        | <b>]部練習用</b> ( | 08        |                                                                                                    | 🚽 Administrator (/्राTim) 👻 |
|------------------------|----------------|-----------|----------------------------------------------------------------------------------------------------|-----------------------------|
| ★ 参数xx上<br>▲ 系統管理      | >              | 首頁 資源建立 × |                                                                                                    |                             |
| 🔁 匯入匯出                 | >              | 所有預約資源    |                                                                                                    | 開鍵字                         |
| 🔄 資源管理                 | ¥              | 設備預約      |                                                                                                    |                             |
| 資源建立                   |                | 场吧預約      | 新増資源                                                                                                    | 操作                          |
| 資源審核                   |                |           | 基本資料時間段設置                                                                                                    | 4                           |
| 修繕管理                   |                |           | <ul> <li>         ・資源名稱:         <ul> <li>             資料有效否:             ●有效 ○ 無效             </li> <li>             資源分類:             場地預約             </li> </ul> </li> </ul> | 4                           |
| 行事曆建立                  |                |           | 資源詳細說明: ● 純文字 ○ HTML                                                                                                    | 總共2筆,當前1-2                  |
| 行事曆事件審核                |                |           |                                                                                                    |                             |
| 參數設定                   |                |           |                                                                                                    |                             |
| 頁面設定                   |                |           |                                                                                                    |                             |
| 🐻 圖庫管理                 | >              |           | 資料建立者: 資料建立日期: 資料群組:<br>資料修功2月11日                                                                                                    |                             |
| 🖶 電子報                  | >              |           | 具件19以1 · 具件19以1划 · 新增 <u>並返回</u> 新增 取消                                                                                                    |                             |
| Powere<br>HeimaVista I | i by<br>NC.    |           |                                                                                                    |                             |

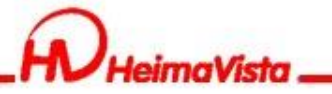

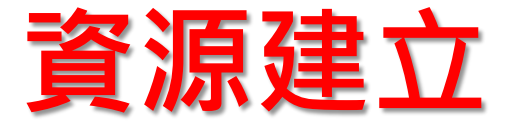

分類新增完成後,新增可預約資源項目。 新增資源—輸入資源名稱及選擇資源分類

| 資源建立 ×                                                                                                    |            |
|----------------------------------------------------------------------------------------------------|------------|
| ・       ・       ・       ・       ・       ・       ・       ・       ・       ・       ・       ・       ・       ・       ・       ・       ・       ・       ・       ・       ・       ・       ・       ・       ・       ・       ・       ・       ・       ・       ・       ・       ・       ・       ・       ・       ・       ・       ・       ・       ・       ・       ・       ・       ・       ・       ・       ・       ・       ・       ・       ・       ・       ・       ・       ・       ・       ・       ・       ・       ・       ・       ・       ・       ・       ・       ・       ・       ・       ・       ・       ・       ・       ・       ・       ・       ・       ・       ・       ・       ・       ・       ・       ・       ・       ・       ・       ・       ・       ・       ・       ・       ・       ・       ・       ・       ・       ・       ・       ・       ・       ・       ・       ・       ・ <th>Q</th>                                                                                                    | Q          |
| 資源管理     Diff     Diff     Image: Margin and Margin and Margin an | 操作         |
| 資源審核     基本資料 時間段設置       ・資源名稱:     電腦軟室       資料有效否:     ●有效 ○ 無效                                                                                                    | 4          |
| <ul> <li>修繕管理         <ul> <li>資源分類: 場地預約 ▼</li> <li>資源詳細説明: ● 純文字 ○ HTML</li> </ul> </li> </ul>                                                                                                    | 總共2筆,當前1-2 |
| 行事曆事件審核                                                                                                    |            |
|                                                                                                    |            |
| ■ 圖庫管理 → 資料建立者: 資料建立日期: 資料群組: 資料修改者: 資料修改日期:                                                                                                    |            |
| 電子報<br>か<br>か<br>か<br>か<br>か<br>か<br>か<br>か<br>の<br>か<br>か                                                                                                    |            |

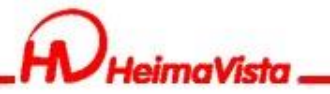

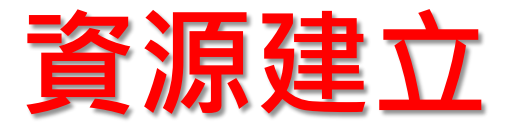

資源項目新增完成後,設定可預約時間。 分段時間描述,可輸入此時段需特別注意事項等。

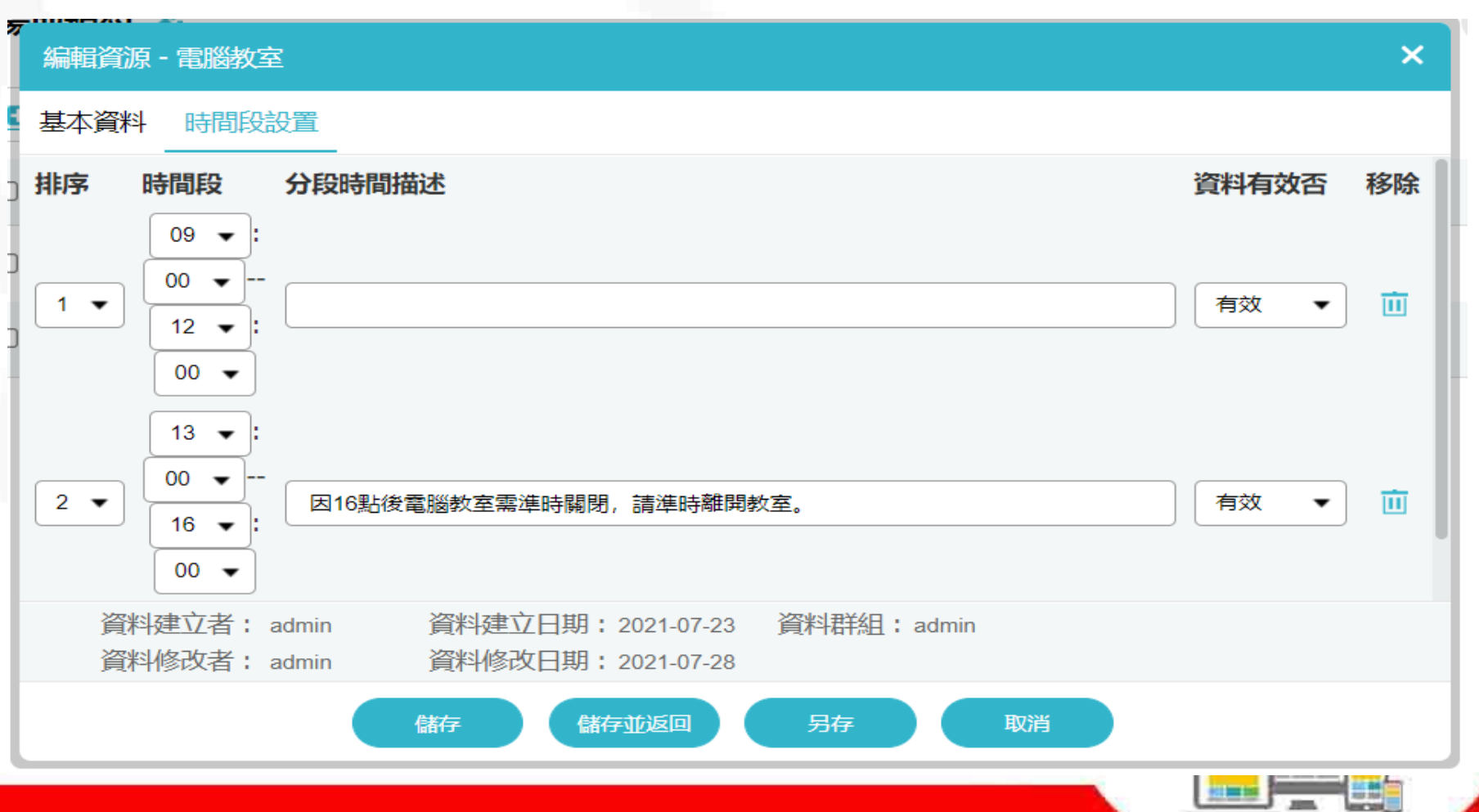

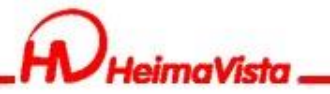

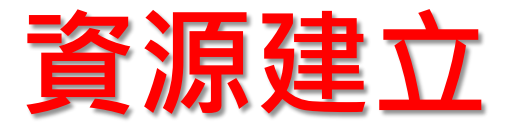

資源項目新增完成後,設定可預約時間。 分段時間描述,可輸入此時段需特別注意事項等。

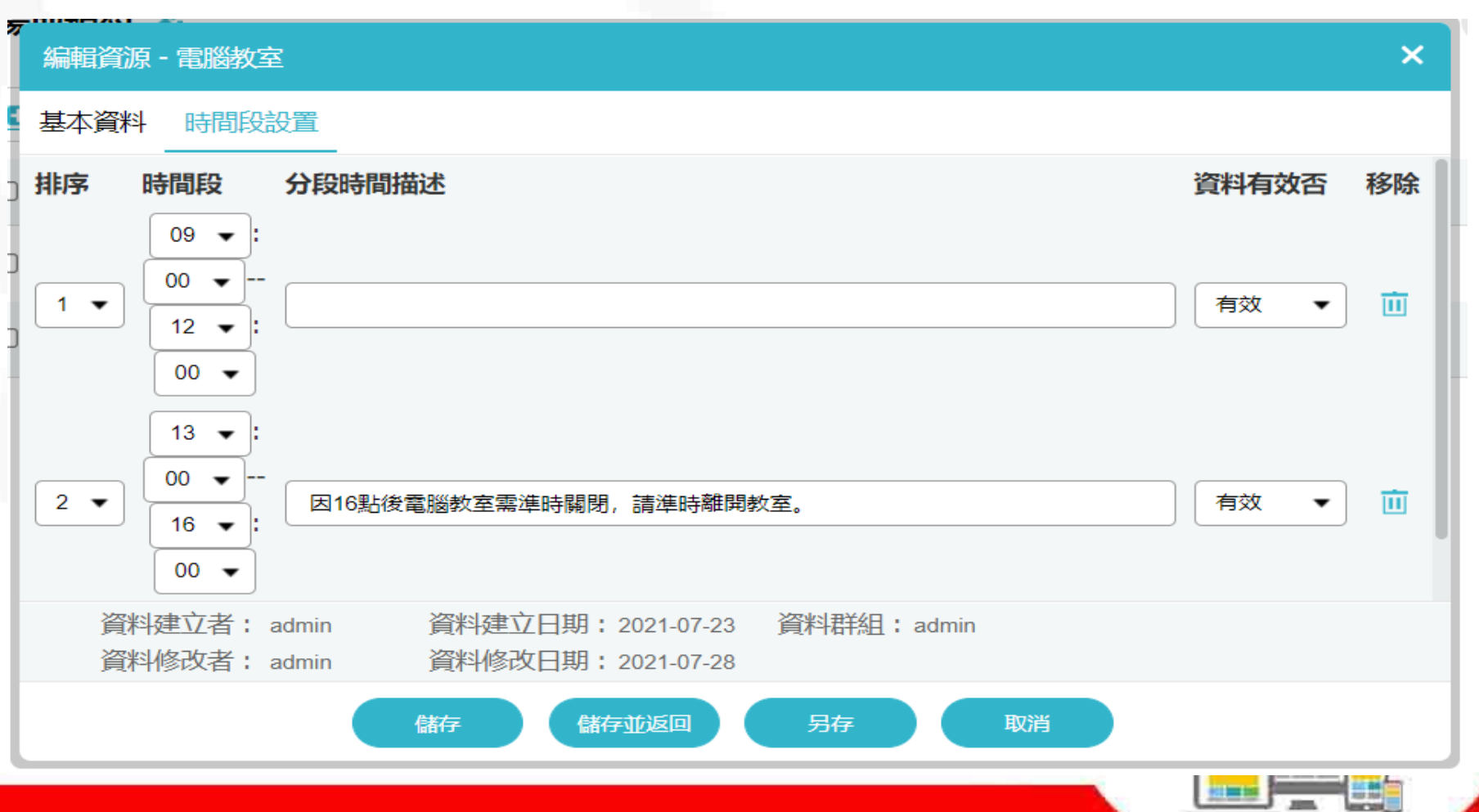

10.10

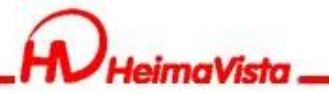

## 資源建立

## 資源建立完成後,在前台呈現。 頁面管理—首頁畫面設定—資源預約分類模組

| RPAGE 內部練習用。                  | 8               |                        |             | 💂 Administrator (ग्रे\Tim) 👻 |
|-------------------------------|-----------------|------------------------|-------------|------------------------------|
| ■ 文檔管理                        | 首頁 資源建立 X 首頁    | i畫面設定 ×                |             |                              |
| ■ 模組管理 >                      |                 | 【設定 ↓ 開閉列表 ● 二 重新整理    |             | 繁體   简体   English            |
| 🚴 會員管理 💦 👌                    | €重新整理           | 當前頁面設定: 第一列 ▼          |             |                              |
| 🖸 頁面管理 🗸 🗸                    | 全部常用模组          | <b>頁面頭部設定</b> 預設頁首頭部 ▼ |             |                              |
| 頁面樣式變更                        | [系統]一般訂閱        | 頁首連結設定)(頁面頭部建立)        |             |                              |
| 頁面頭部建立                        | [系統]訂閱電子報       | 分類清單模組 📃 😭 🗶           | 公告>研討會暨演講公告 | 🗶 🚍 😪 🔺 X                    |
| 頁面底部建立                        | [系統]問卷列表模組      | 本網站進階搜尋 😁 😭 🗙          | 研討會暨演講公告二   | <b>▲</b> □ □                 |
| 頁首連結設定                        | [系統]行事暦模組       | 本網站搜尋 🖂 🕄 🗙            | 排序          |                              |
| 首頁畫面設定                        | [系統]行事曆搜尋横組     |                        | 圖庫公告>活動相簿   | <b>∕</b> ⊟ <b>G</b> ▲ X      |
| 預設頁面設定                        | [系統]修繕分類模組      | 資源時約万%時候組              | 109年度活動     |                              |
| 自定頁面管理                        | [系統]資源預約分類模組    |                        | 更多 新增 排序    |                              |
| 形象頁設定                         | [兴享侯祖] 听司曾宣演祷公告 |                        |             |                              |
| 自定模組外觀                        | [頁籖]測試          | 月四川成印成化; 頂成月回川先即 ▼     |             |                              |
| Powered by<br>HeimaVista Inc. | [複合]測試          |                        |             |                              |

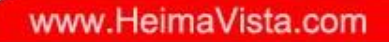

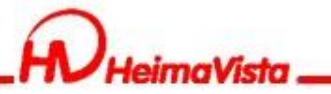

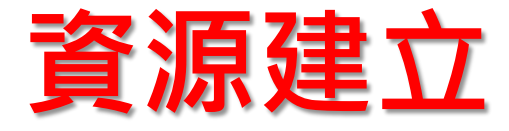

#### 前台可選擇要預約的資源分類

|   | 進階搜尋<br>所有分類 > 關鍵字 | 搜尋 |                       |                |                        |                            |
|---|--------------------|----|-----------------------|----------------|------------------------|----------------------------|
|   | 快速搜尋               |    |                       |                |                        |                            |
|   | 關鍵字                | 搜尋 |                       |                |                        |                            |
| Γ | 資源預約模組             |    |                       |                |                        |                            |
|   | 場地預約               |    |                       |                |                        |                            |
|   | 設備預約               |    |                       |                |                        |                            |
|   | 首頁選單               |    | 頭條測試                  | 網站連結           | [DEMO]大圖               | 行事暦模組                      |
|   | 校務會議               |    |                       | 研討會暨演<br>教師之研究 | <b>講公告</b><br>成果相當豐碩,歷 | 年表國內外期刊論文數量持續增加,近五年來每位教授平均 |
|   | 行政會議▼              |    | and the second second | ▶ 發表三篇以        | 上之國際著名期刊               | 論文。教師之研究成果相當豐碩,歷年表國內外期刊論文數 |

量持續增加,近五年來每位教授平均發表三篇以上之國際著名期刊論文。

相關法規

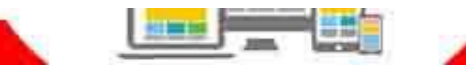

2020-03-04

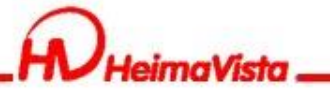

體育館

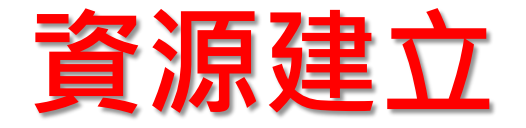

## 預約分類頁,可選擇要預約的時段 右上角的下拉式選單可選擇預約項目

體育館

v

#### 可預約時段:上午9點至中午12點、下午13點至下午16點、下午16點至晚上19點

|            | 《上一周 2021-07-25~2021-07-31 下一周》 |                 |                |                 |                 |                 |                 |  |
|------------|---------------------------------|-----------------|----------------|-----------------|-----------------|-----------------|-----------------|--|
| 時間段        | 2021-07-25<br>日                 | 2021-07-26<br>— | 2021-07-27<br> | 2021-07-28<br>三 | 2021-07-29<br>四 | 2021-07-30<br>五 | 2021-07-31<br>六 |  |
| 09:0012:00 |                                 |                 |                | Tim<br>(審核通過)   | 預約              | 預約              | 預約              |  |
| 13:0016:00 |                                 |                 |                | 預約              | 預約              | 預約              | 預約              |  |
| 16:0019:00 |                                 |                 |                | 預約              | 預約              | 預約              | 預約              |  |
|            |                                 |                 |                |                 |                 |                 |                 |  |

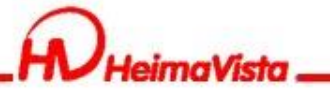

體育館

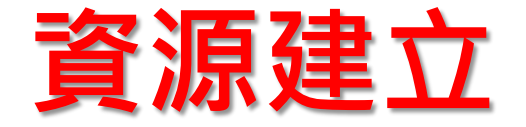

## 預約分類頁,可選擇要預約的時段 右上角的下拉式選單可選擇資源項目

體育館

v

#### 可預約時段:上午9點至中午12點、下午13點至下午16點、下午16點至晚上19點

| 《上一周 2021-07-25~2021-07-31 下一周》 |                 |                 |                |                 |                 |                 |                 |  |
|---------------------------------|-----------------|-----------------|----------------|-----------------|-----------------|-----------------|-----------------|--|
| 時間段                             | 2021-07-25<br>日 | 2021-07-26<br>— | 2021-07-27<br> | 2021-07-28<br>三 | 2021-07-29<br>四 | 2021-07-30<br>五 | 2021-07-31<br>六 |  |
| 09:0012:00                      |                 |                 |                | Tim<br>(審核通過)   | 預約              | 預約              | 預約              |  |
| 13:0016:00                      |                 |                 |                | 預約              | 預約              | 預約              | 預約              |  |
| 16:0019:00                      |                 |                 |                | 預約              | 預約              | 預約              | 預約              |  |
|                                 |                 |                 |                |                 |                 |                 | -               |  |

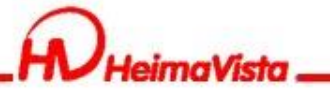

體育館

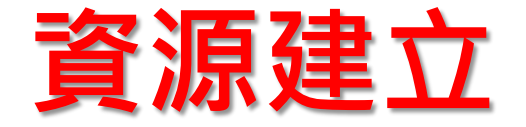

## 預約分類頁,可選擇要預約的時段 右上角的下拉式選單可選擇資源項目

體育館

v

#### 可預約時段:上午9點至中午12點、下午13點至下午16點、下午16點至晚上19點

| 《上一周 2021-07-25~2021-07-31 下一周》 |                 |                 |                |                 |                 |                 |                 |  |
|---------------------------------|-----------------|-----------------|----------------|-----------------|-----------------|-----------------|-----------------|--|
| 時間段                             | 2021-07-25<br>日 | 2021-07-26<br>— | 2021-07-27<br> | 2021-07-28<br>三 | 2021-07-29<br>四 | 2021-07-30<br>五 | 2021-07-31<br>六 |  |
| 09:0012:00                      |                 |                 |                | Tim<br>(審核通過)   | 預約              | 預約              | 預約              |  |
| 13:0016:00                      |                 |                 |                | 預約              | 預約              | 預約              | 預約              |  |
| 16:0019:00                      |                 |                 |                | 預約              | 預約              | 預約              | 預約              |  |
|                                 |                 |                 |                |                 |                 |                 | -               |  |

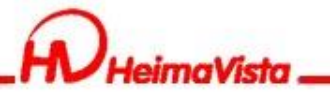

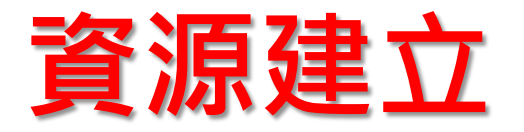

#### 點選預約時段,會跳出彈跳視窗,輸入表單內容後送出即可。

| 🖌 https://rb08.heimavista.com/app/index.php? — 🔲 🗙         |                 | 细计标识    |            | TECT           |        | 冬佐硕主扫         | 關鍵字             | 搜尋              |  |
|------------------------------------------------------------|-----------------|---------|------------|----------------|--------|---------------|-----------------|-----------------|--|
| ● rb08.heimavista.com/app/index.php?Plugin=school&<br>資源預約 | 1911月11小        | 網ഥ官埕    | LUGIN      | TEST           | 買貝立八   | 杀抓笛古似         |                 |                 |  |
| 資源名:                                                       |                 |         |            |                |        |               |                 |                 |  |
| / / / / / / / / / / / / / / / / / / /                      |                 |         |            |                |        |               |                 |                 |  |
| *電話號碼:                                                     |                 |         |            |                |        |               |                 |                 |  |
| *電子郵件:                                                     |                 |         |            |                |        |               |                 |                 |  |
| *(市田人動・                                                    |                 |         |            |                |        |               | 體育館             | ~               |  |
|                                                            | 點至下午16點         | i、下午16點 | 至晚上19點     |                |        |               |                 |                 |  |
| *預約班級/隊伍:                                                  | <               | 上一周 202 | 21-07-25~2 | 021-07-31      | 下一周》   |               |                 |                 |  |
| 送出預約單 關閉窗口                                                 | 2021-07-26<br>— | 2021-   | 07-27      | 2021-07-2<br>三 | 28 202 | 21-07-29<br>四 | 2021-07-30<br>五 | 2021-07-31<br>六 |  |
| 09:0012:00                                                 |                 |         |            | Tim<br>(審核通過   | )      | 預約            | 預約              | 預約              |  |
| 13:0016:00                                                 |                 |         |            | 預約             |        | 預約            | 預約              | 預約              |  |
| 16:0019:00                                                 |                 |         |            | 預約             |        | 預約            | 預約              | 預約              |  |
|                                                            |                 |         |            |                |        |               |                 |                 |  |

Copyright © 黑快馬股份有限公司 教育事業營運中心, All Rights Reserved.

繁體 简体 English

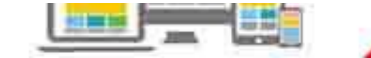

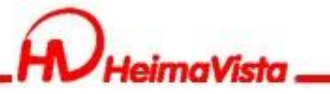

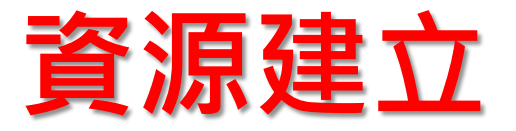

#### 預約完成後,管理者會收到預約通知信件

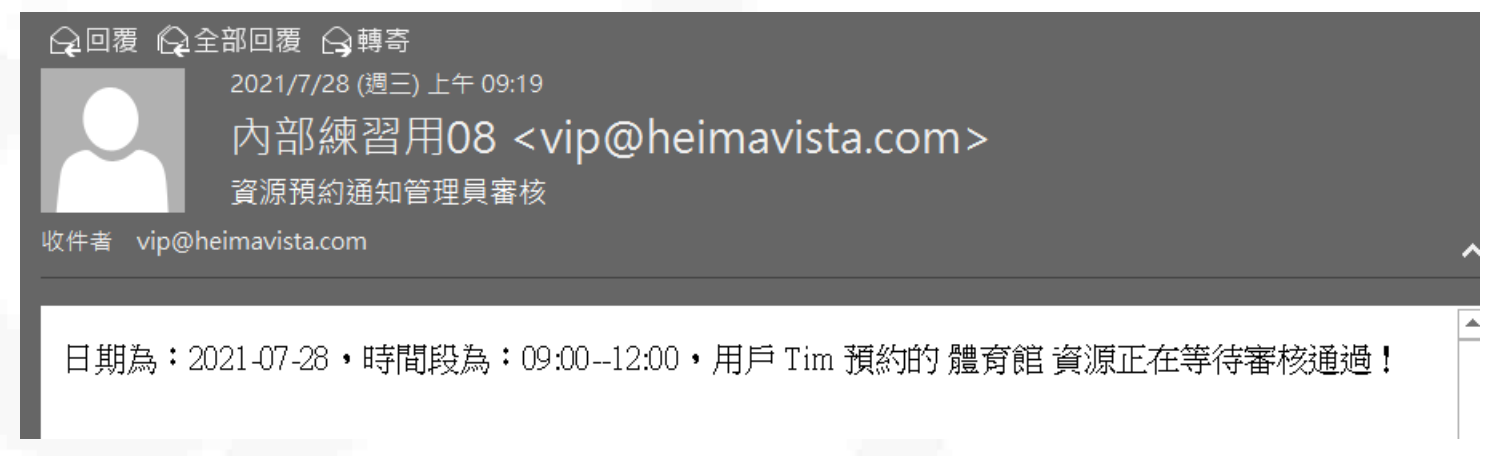

#### 管理者在後台做審核。

| ₩ 参数和XAL | ,  |     |            | 百 资源来核 乂    |       |             |            |       |                     |             |
|----------|----|-----|------------|-------------|-------|-------------|------------|-------|---------------------|-------------|
| 🛃 系統管理   | >  | L., |            |             |       |             |            |       |                     |             |
| 🔁 匯入匯出   | >  | 1   | <b>⊡</b> 審 | 核通過 🕒 審核不通過 | ● 未審核 | □ 刪除 2 重新整理 |            |       | 預約資源名稱 ▼ 關鍵=        | ¢ Q         |
| 5 资源答理   | Č. |     |            | ↓預約資源名稱     | ↓申請人  | 小預約時間       | ↓預約時間段     | ∥審核狀態 | ↓送審時間               | 操作          |
| ~ 夏城自建   | ·  |     |            | 體育館         | Tim   | 2021-07-28  | 09:0012:00 | 審核通過  | 2021-07-28 09:18:32 | ē           |
|          |    |     |            | 實驗室         | Tim   | 2021-07-28  | 09:0012:00 | 審核通過  | 2021-07-28 09:17:44 | ē           |
| 貧脲番核     |    |     |            |             |       |             |            |       |                     | 御井 2 茶 光子 2 |

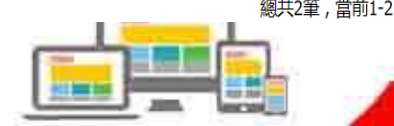

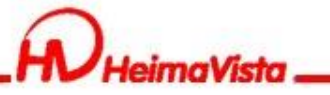

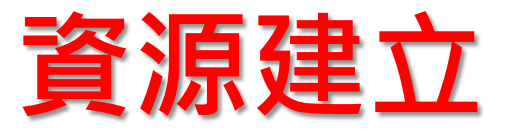

#### 預約完成後,預約者會收到等待預約審核通知信件

-2021/7/28 (週三) 上午 09:19

內部練習用08 <vip@heimavista.com>

資源預約通知預約人(正在審核)

收件者 tim\_li@heimavista.com

🖓 回覆 🖓 全部回覆 🖓 轉寄

親愛的用戶 Tim 您好: 您預約的日期為:2021-07-28,時間段為:09:00--12:00,預約的 體育館 資源正在等待管理員審核.

#### 審核完成後,會收到審核結果通知信件。

#### 📿 回覆 🖓 全部回覆 🕞 轉寄

2021/7/28 (週三) 上午 09:19

內部練習用08 <vip@heimavista.com>

資源預約通知預約人(審核通過)

收件者 tim\_li@heimavista.com

親愛的用戶 Tim 您好: 您預約的日期為: 2021-07-28,時間段為: 09:00--12:00 的 體育館 資源已經審核通過!

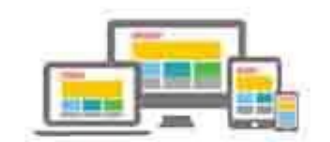

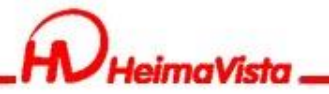

# 基本環境設定

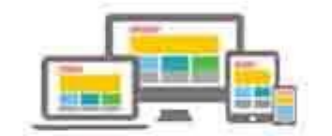

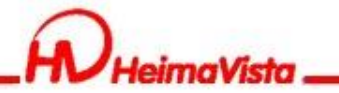

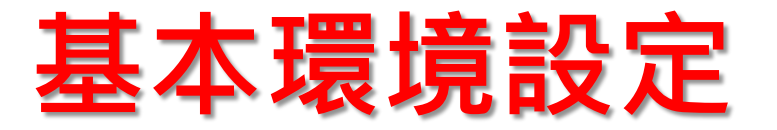

固定小圖、大圖尺寸:此功能會將上傳至後台的小圖、大圖進行尺寸修改,建議設定為網站較常使用的尺寸。如上傳的圖片尺寸比設定尺寸小,不會進行放大;如上傳的圖 片尺寸比設定尺寸大,會進行縮小,系統上會以尺寸較小 值呈現。

舉例:在固定大圖尺寸寬700\*高700的設定下

假設一、上傳一張寬400\*高400的資訊大圖,在網站呈現的圖片尺寸為寬400\*高400。

假設二、上傳一張寬1200\*高1200的資訊大圖,在網站呈現的圖片尺寸為寬700\*高700。

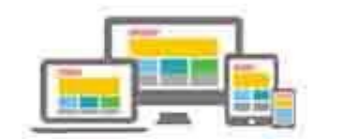

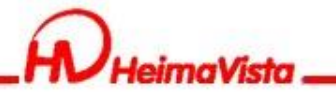

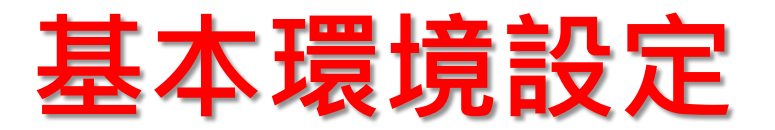

影片上傳大小限制:先開啟資訊影片功能,再設定上傳影 片容量最大限制

軟體功能設定/資訊陳列/資訊影片"開啟"/設定資訊影片 最大限制

| 首頁 軟體功能設定 ×  |                                     |
|--------------|-------------------------------------|
| ▶ 修改         |                                     |
| ★審核结果通知發佈者:  | ● 開啟 ── 開閉                          |
| ★簡單說明自動生成長度: | 120                                 |
|              | 新增資料時,如果簡單說明未輸入,則自動從詳細說明截取.如果包含html |
| ★後台維護每頁筆數:   | 30                                  |
| ★資訊影片最大限制:   | 10 MB                               |
| ★資訊影片:       | ●有 ○沒有                              |

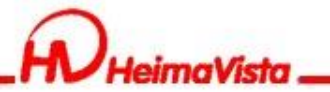

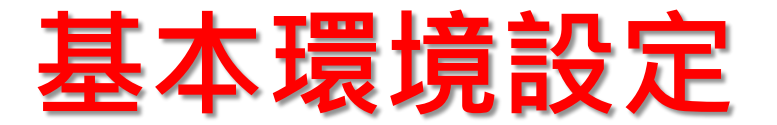

#### 分頁模式設定:較多資訊呈現時,可使用3種方式瀏覽到全部資訊 軟體功能設定/其他/分頁模式

| 首頁 軟體功能設定 ×         |                                                          |  |  |
|---------------------|----------------------------------------------------------|--|--|
| ☐ 修改 章新整理           |                                                          |  |  |
| 資訊陳列 搜尋 語言 會員       | 留言板 帳號密碼 圖庫參數 表單 浮水印 QR Code SMTP 其它                     |  |  |
| ◆後台登入畫面驗證碼:         | ● 開啟 ○ 開閉                                                |  |  |
| 後臺帳號鎖定設定:           | 0                                                        |  |  |
| 後台無操作自動登出:          | 0 時 0 ▼ 分内無操作,後台將自動登出(當設定0時0分,則不設定自動登出)                  |  |  |
| *字體大小調整:            | ○ 開啟 ● 開閉                                                |  |  |
| ◆日期顯示格式:            | yyyy-MM-dd v 郵例: 2002-01-31                              |  |  |
| 導航欄設定:              | ● 點選右上角圈標彈開 ○ 放在頁面頭部 ○ 點選頁面底部圈標彈開 ○ 放在頁面底部               |  |  |
| 分頁模式:               | ● 拖至底部自動載入 ○ 點擊查看更多 ○ 分頁欄                                |  |  |
| ★是否開啟跳轉主要區域:        |                                                          |  |  |
| 頁面整體寬度:             | 預設螢幕尺寸: 970 px(像素) 大螢幕尺寸: 1170 px(像素) 行動設備尺寸: 750 px(像素) |  |  |
| 限制資訊小圈大圈、廣告模组的圖片容量: | ○是 ◉ 좀                                                   |  |  |
| 廣告模組增加小屏幕圖片設定:      | ○ 是 ● 否                                                  |  |  |
| 底部顯示Top键:           |                                                          |  |  |

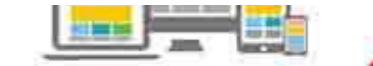

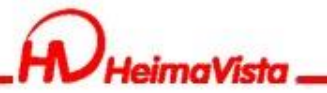

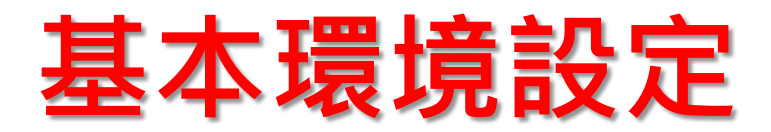

| 底部顯示Top鍵            |                                                          |  |  |  |
|---------------------|----------------------------------------------------------|--|--|--|
| 首頁 軟體功能設定 ×         |                                                          |  |  |  |
| ₩ 修改 至新整理           |                                                          |  |  |  |
| 資訊陳列 搜尋 語言 會員       | 留言板 帳號密碼 圖庫參數 表單 浮水印 QR Code SMTP 其它                     |  |  |  |
| ◆後台登入畫面驗證碼:         | ● 開啟 ○ 開閉                                                |  |  |  |
| 後臺帳號鎖定設定:           | 0                                                        |  |  |  |
| 後台無操作自動登出:          | 0 時 0 ▼ 分内無操作,後台將自動登出(當設定0時0分,則不設定自動登出)                  |  |  |  |
| ★字體大小調整:            |                                                          |  |  |  |
| ◆日期顯示格式:            | yyyy-MM-dd 		 ● 範例: 2002-01-31                           |  |  |  |
| 導航欄設定:              | ● 點選右上角圖標彈開 ○ 放在頁面頭部 ○ 點選頁面底部圖標彈開 ○ 放在頁面底部               |  |  |  |
| 分頁模式:               | ● 拖至底部自動載入 ○ 點擊查看更多 ○ 分頁欄                                |  |  |  |
| ★是否開啟跳轉主要區域:        |                                                          |  |  |  |
| 頁面整體寬度:             | 預設螢幕尺寸: 970 px(像素) 大螢幕尺寸: 1170 px(像素) 行動設備尺寸: 750 px(像素) |  |  |  |
| 限制資訊小圖大圖、廣告模組的圖片容量: | ○是 ⑧否                                                    |  |  |  |
| 廣告模組增加小屏幕圖片設定:      |                                                          |  |  |  |
| 底部顯示Top键:           | ●是 ○否                                                    |  |  |  |

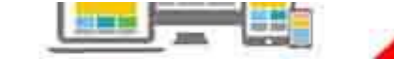

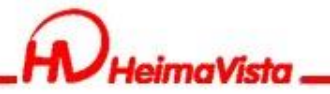

# 搜尋引擎優化

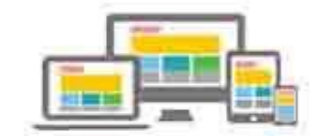

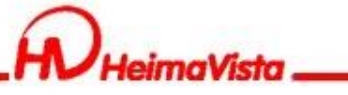

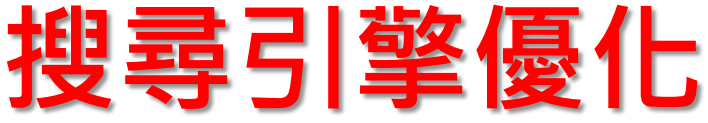

基本資料 參考資料 網站域名 搜尋引擎優化 發佈母網

標題:

黑快馬教育事業營運中心 網站名稱

顯示在HTML頭部<title>標籤中。如果沒有輸入,將使用網站名稱作為<title>標籤内容。

黑快馬教育,網站廠商,版型設計廠商,Rpage,Rpage廠商,學校廠商,網站系統

設定網站搜尋的關鍵字

開鍵字:

内容說明:

自由代碼區:

黑快馬股份有限公司-教育事業營運中心專注於學術套講整合系紙及創新行 厨示在HTML頭部<meta name="description">標籤中。 Google搜尋下的網站內容說明 <meta content="index,follow" name="robots"> 除了輸入標題或關鍵字搜尋,也可使用外部搜尋引擎優化的

|題示在HTML頭部<meta name="keywords" >標籤中。

的Html語法

除了keywords 以及description之外,你可以設定更多HTML代碼提供搜尋引擎優化。請輸入完整標籤內容,它將顯示在HTML的 <head> 標籤內。例如:<meta content="index,follow" name="robots">

Google Analytics 代碼:

外部提供的外掛語法,例如:彈跳視窗

如果您使用Google Analytics的服務,請輸入其追蹤程式碼。

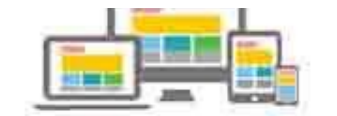

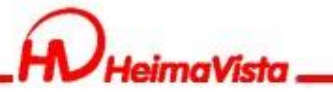

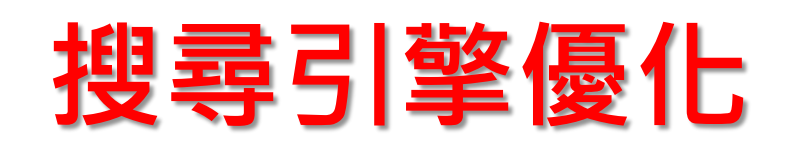

| Google | Rpage廠商 關鍵字                                                             | x 🏮 Q          |
|--------|-------------------------------------------------------------------------|----------------|
|        | 🔍 All 🛛 Maps 🗉 News 🖾 Images 🕩 Videos : More                            | Settings Tools |
|        | About 554,000 results (0.36 seconds)                                    |                |
|        | edu.saleproduct.com 💌 Translate this page                               |                |
|        | 黑快馬教育事業營運中心 網站名稱                                                        |                |
|        | 黑快馬股份有限公司-教育事業營運中心專注於學術雲端整合系統及創新行動載具應用<br>案的提供,並深耕教育市場,提出最新雲端架構技術下專屬的應用 | 服務解決方          |
|        | 內容說明                                                                    |                |

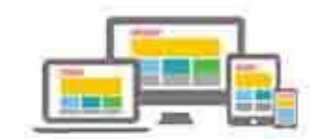
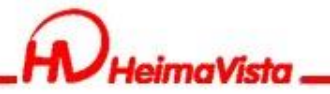

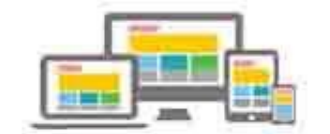

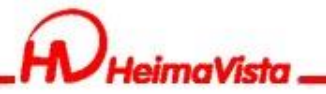

### 如何開啟Qrcode功能 軟體功能設定/資訊QRcode

| RPAGE                         |                     | 📮 Administrator 👻                                                                                                    |
|-------------------------------|---------------------|----------------------------------------------------------------------------------------------------|
| 📑 資訊管理                        | 首頁  軟體功能設定 ×        |                                                                                                    |
| ■ 文檔管理                        | ┃                   |                                                                                                    |
| ● 模組管理 >                      |                     |                                                                                                    |
| ▶ 會員管理 >                      | ◆                   |                                                                                                    |
| 了 頁面管理 >                      | ★簡單說明自動生成長度:        | 120                                                                                                    |
| ✿ 參數設定 →                      |                     | 新增資料時,如果簡單說明未輸入,則自動從詳細說明截取.如果包含html,為保持html語法正確,截取長度可能會比設定大.                                                                                                    |
| 基本資料設定                        | *後台維護每頁筆數:          | 30                                                                                                    |
| 軟體功能設定                        | ★資訊影片最大限制:          | 10 MB                                                                                                    |
| 網站管理工具                        | ★資訊影片:              | ○有 ● 沒有                                                                                                    |
| 資訊屬性欄位                        | ★資訊音檔:              | ○有 ● 沒有                                                                                                    |
| 欄目名稱設定                        | ★資訊 QRcode:         | ● 有 ○ 沒有                                                                                                    |
| 提示訊息設定                        | ★標籖:                |                                                                                                    |
| 計數器設定                         | 資訊簡單說明後連結文字:        |                                                                                                    |
| 郵件底稿設定                        | • 日不無險政益效.          |                                                                                                    |
| 客員登記項目<br><u> 今日</u> 計画放去     | ◆定白無理愛能報台。          |                                                                                                    |
| 曹良註冊條款                        | • 资印 夕平 可 亦 秉 造 •   | 只 aTu ## /› 」在 / # Mu 国力   Di IF ## Ju IF # Ju IF # JU IF # JU IF # JU IF # JU IF # JU IF # JU IF # JU IF # JU IF # JU IF # JU IF # JU IF # JU IF # JU IF # JU IF # JU IF # JU IF # JU IF # JU IF # JU IF # JU IF # JU IF # JU IF # JU IF # JU IF # JU IF # JU IF # JU IF # JU IF # JU IF # JU IF # JU IF # JU IF # JU IF # JU IF # JU IF # |
| 計刀項目設定                        | * 異都会得到日主夜。         |                                                                                                    |
|                               |                     |                                                                                                    |
|                               | ◆分類清單模組於手機螢母是否網為按鈕: |                                                                                                    |
| Powered by<br>HeimaVista Inc. | ◆分類清單模組是否允許點擊一級菜單跳動 |                                                                                                    |

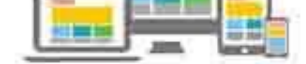

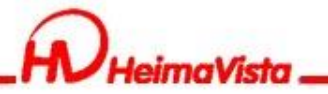

### Qrcode功能設定 軟體功能設定/QRcode

| 資訊陳列   | 搜尋 | 語言 | 會員           | 留言板  | 帳號密碼 | 固庫參數 | 表單 | 浮水印 | QR Code | SMTP | 其它 |
|--------|----|----|--------------|------|------|------|----|-----|---------|------|----|
| 密度大小:  |    |    | L - smallest | •    |      |      |    |     |         |      |    |
| 尺寸大小:  |    |    | 2 🔻          |      |      |      |    |     |         |      |    |
| logo : |    |    | 選擇文件         | 移除闔植 |      |      |    |     |         |      |    |
| 是否顯示標題 | :  | (  | 是 〇否         |      |      |      |    |     |         |      |    |
| 標題文字大小 | N: |    | 10 🔻         |      |      |      |    |     |         |      |    |

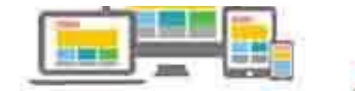

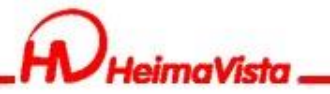

### 資訊完整編輯設定Qrcode顯示位置

| 編輯資訊 - Html表單                |                                                    | 11 B 165/A #X           |    | ×                           |
|------------------------------|----------------------------------------------------|-------------------------|----|-----------------------------|
| 基本資料 資訊圖檔 附                  | 件 QR Code 頁面佈局 共享                                  | 資訊 行事曆發佈                |    |                             |
| 顯示位置<br>靠左<br>索左<br>第右       |                                                    |                         |    |                             |
| 資料建立者: admin<br>資料修改者: admin | 資料建立日期: 2020-07-30 10:4<br>資料修改日期: 2020-07-30 15:4 | 7:00 資料群組:admin<br>0:04 |    | 狀態:正常<br>「繁體   简体   English |
|                              | 師                                                  | 儲存並返回另存                 | 取消 |                             |

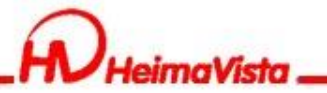

#### 前台呈現畫面

#### Html表單

| 序號 | 欄位名稱        | 欄位描述 | 欄位類型     | 長度   | 允許空 | 缺省值 |
|----|-------------|------|----------|------|-----|-----|
| 1  | cg_category | 資訊分類 | int      | 10,0 |     |     |
| 2  | id          | 網站   | int      | 10,0 |     | 0   |
| 3  | cg_lang     | 語言   | varchar  | 10   |     |     |
| 4  | cg_par      | 上級分類 | int      | 10,0 |     | 0   |
| 5  | cg_order    | 排列順序 | smallint | 5,0  |     | 0   |
|    |             |      |          |      |     |     |

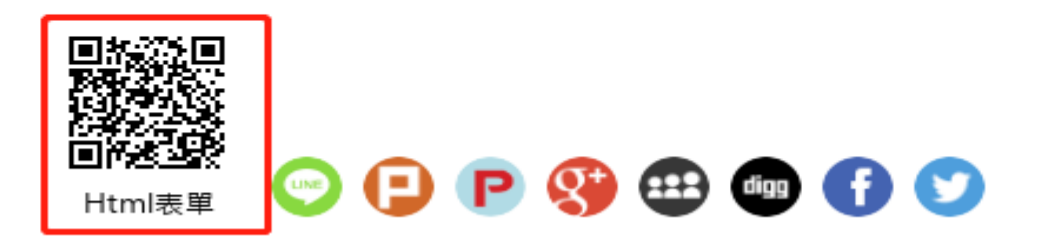

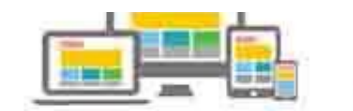

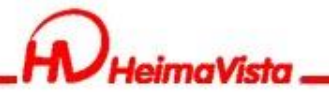

# 自定模組

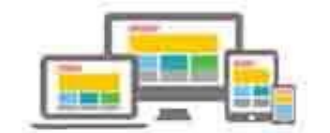

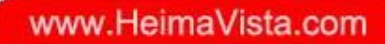

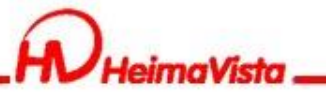

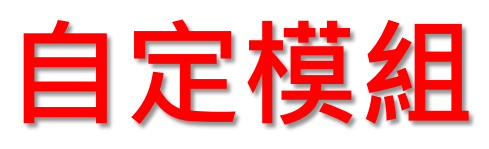

| RPAGE    |                                     |                                           |                    |       |        |            |     | <b>Ξ</b> Α |
|----------|-------------------------------------|-------------------------------------------|--------------------|-------|--------|------------|-----|------------|
| 🗄 資訊管理   | 首頁     廣告模組 ×     投票模組 ×     投票類組 × | 組 × 選單模                                   | 組 × 首頁畫面設定 × 自定模   | a ×   |        |            |     |            |
| ■ 文檔管理   | □□ 新增 □ 刪除 × 刪除多語 2 重新整理            |                                           |                    |       |        |            | 關鍵  | 字          |
| ■ 模組管理 ~ |                                     |                                           |                    |       |        |            |     | 繁體         |
| 推薦模組     | □ ↓模組標題                             | 新增                                        |                    |       |        |            | ×   | 失效日期       |
| 自定模組     | 無符合條件的資料                            | <ul> <li>基本資料</li> <li>● 樟幻標題:</li> </ul> |                    |       | 生动口钼·  | 2017 00 14 |     |            |
| 連結模組     |                                     | ◆模組内容:                                    | ● 純文字 ○ HTML       |       | 失效日期:  | 2099-12-31 |     |            |
| 排行模組     |                                     |                                           |                    |       | 資料有效否: | ●有效 ◎無效    |     |            |
| 廣告模組     |                                     |                                           |                    |       |        |            |     |            |
| 頁籤模組     |                                     |                                           |                    |       |        |            |     |            |
| 投票模組     |                                     | 備 註:                                      |                    |       |        |            |     |            |
| 投票題組     |                                     |                                           |                    |       |        |            |     |            |
| 選單模組     |                                     | 資料建立者:<br>資料修改者:                          | 資料建立日期:<br>資料修改日期: | 資料群組: |        | 狀態         | :正常 |            |
| 複合模組     |                                     |                                           | 新增並返回              | 新増 取消 |        |            |     |            |
| 表單模組     |                                     |                                           |                    |       |        |            |     |            |

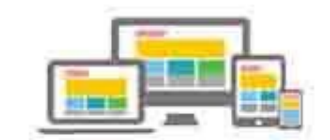

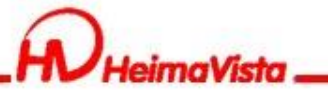

### 自定模組-語法嵌入

### 為符合響應式網頁,可利用外部工具產生RWD語法 例如:http://embedresponsively.com/

| 嵌入回應 |                                                                                                    | 關於 |
|------|----------------------------------------------------------------------------------------------------|----|
|      | 選擇下面的媒體來源:<br>YouTube的 Vimeo的 位DailyMotion 谷歐地圖 Getty Images 通用iFrame 更多                                                                                                    |    |
|      | YouTube網頁網址:<br>http://youtube.com/watch?v=QILiHiTD3uc                                                                                                    |    |
|      | Ref<br>Ikea Monkey - Dust In The Wind<br>● Compared to a state of the state of the stat |    |
|      | <pre><style>.embed-container { position: relative; padding-bottom: 56.25%; height: 0;<br>overflow: hidden; max-width: 100%; } .embed-container iframe, .embed-container<br>object, .embed-container embed { position: absolute; top: 0; left: 0; width: 100%;<br>height: 100%; }</style><div class="embed-container"><iframe<br>src='https://www.youtube.com/embed/QILiHiTD3uc' frameborder='0' allowfullscreen&gt;<br/></iframe<br></div></pre>                                                                                                    |    |

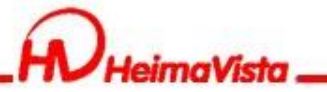

# 自定模組-嵌入iframe影片

### 嵌入ifrmae影片Rwd語法設定

|                                                                                                    | 編輯自定模组 - 響應式影片                                                                            |           |                  | ×               |
|----------------------------------------------------------------------------------------------------|-------------------------------------------------------------------------------------------|-----------|------------------|-----------------|
|                                                                                                    | 基本資料                                                                                      |           |                  |                 |
|                                                                                                    | ★模組標題: 響應式影片                                                                              | 生效日期:     | 2020-07-29       |                 |
|                                                                                                    | ◆模组内容: ○ 純文字 ● HTML HTML编輯/預覽                                                             | 失效日期:     | 2099-12-31       |                 |
| <div class="embedvi&lt;br&gt;iframe youtube&lt;br&gt;&lt;/div&gt;&lt;/th&gt;&lt;th&gt;說明:在此編輯的html語法可能與網站前臺顯示有差異 &gt;&gt;more deo"> <div class="embedvideo"> <iframe allow="accelerometer; autoplay; encrypte&lt;br&gt;d-media; gyroscope; picture-in-picture" allowfullscreen="" frameborder="0" height="315" src="https://www.youtube.com/embed/&lt;br&gt;JoGrSwvp8ic" width="560"></iframe><br/></div>  (div&gt;</div> | 資料有效否:                                                                                    | ● 有效 ○ 無效 |                  |                 |
|                                                                                                    | 資料建立者: admin資料建立日期: 2020-07-29 16:14:20資料群組: admin資料修改者: admin資料修改日期: 2020-07-29 16:14:20 |           | 狀<br>繁體   简体   E | 】:正常<br>English |
|                                                                                                    | 儲存 儲存並返回 另存                                                                               | 取消        |                  |                 |
|                                                                                                    |                                                                                           |           |                  |                 |

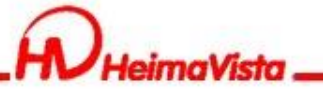

自定模組-嵌入iframe影片

#### 前台呈現畫面

電腦版

響應式影片

手機版

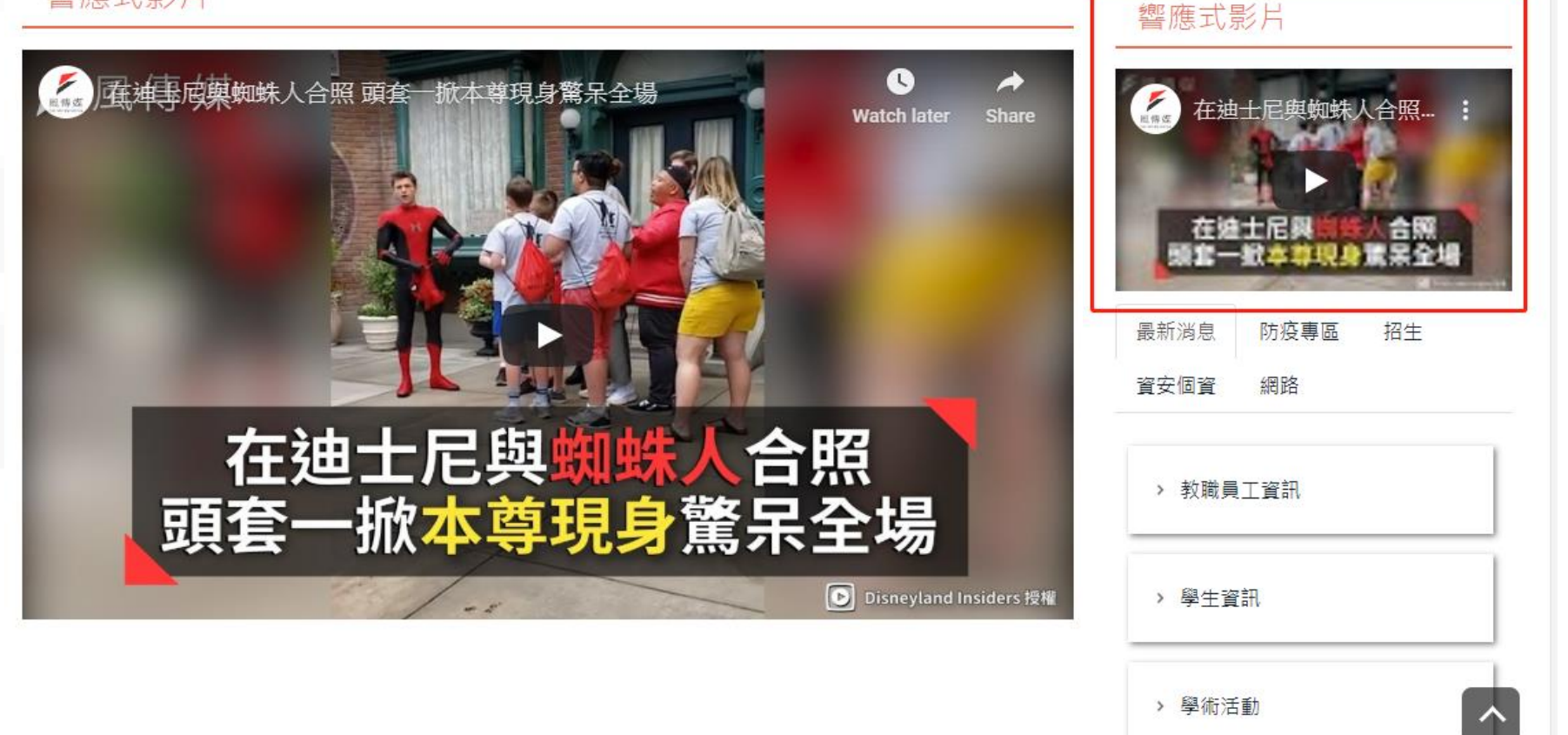

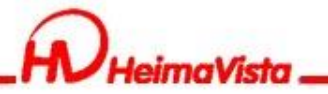

# Html編輯器表格

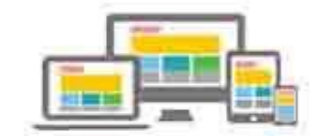

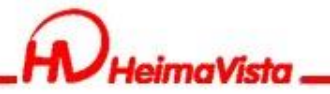

## Html編輯器

Word表格貼上Html編輯器,為符合RWD效果,可使用 語法讓表格在小螢幕可左右滑動檢視完整表格內容。 將下方紅字的語法貼在Html編輯器內

|                                                              | 编輯資訊 - html表格測試                                                                                                    |         |
|--------------------------------------------------------------|----------------------------------------------------------------------------------------------------|---------|
|                                                              | 基本資料 資訊圖檔 附件 頁面佈局 共享資訊 行事曆發佈                                                                                                    |         |
| <div class="table-&lt;br&gt;responsive"><br/>表格內容<br/></div> | ○ 純文字 ●HTML HTML編輯/預覧 注出編輯的Html語法可能與網站前臺顯示有差異 >>more <dvc class="table-responsive"> <dvc class="table-responsive"></dvc></dvc></dvc></dvc></dvc></dvc></dvc></dvc></dvc></dvc></dvc></dvc></dvc></dvc></dvc></dvc></dvc></dvc></dvc></dvc></dvc></dvc></dvc></dvc></dvc></dvc></dvc></dvc></dvc></dvc></dvc></dvc> |         |
|                                                              | 資料建立者: admin     資料建立日期: 2021-07-20 11:41:01     資料群組: admin     状態:正常       資料修改者: admin     資料修改日期: 2021-07-23 14:48:59                                                                                                    | 韒<br>h] |
|                                                              | 儲存 儲存並返回 另存 取消                                                                                                    |         |
|                                                              |                                                                                                    |         |

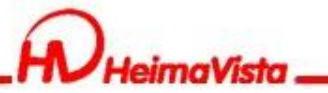

## Html編輯器

前台呈現畫面

#### 電腦版

#### 手機版

#### html表格測試

| 序號 | 欄位名稱        | 欄位描述 | 欄位類型    | 長度   | 允許空 | 缺省值 |
|----|-------------|------|---------|------|-----|-----|
| 1  | cg_category | 資訊分類 | int     | 10,0 |     |     |
| 2  | id          | 約4   | int     | 10,0 | Х   |     |
| 3  | cg_lang     | 上級分類 | varchar | 10   | Х   | 0   |
| 4  | cg_order    | 排序順序 | int     | 10,0 |     | 0   |

#### html表格測試

| 序號 | 欄位名稱        | 欄位描述 | 欄位類型    |
|----|-------------|------|---------|
| 1  | cg_category | 資訊分類 | int     |
| 2  | id          | 網站   | int     |
| 3  | cg_lang     | 上級分類 | varchar |
| 4  | cg_order    | 排序順序 | int     |

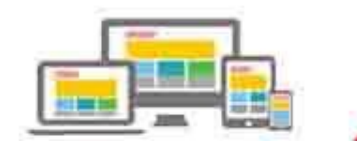

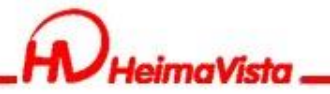

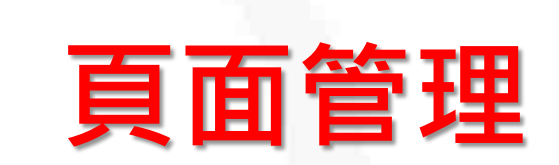

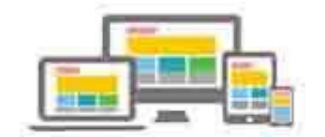

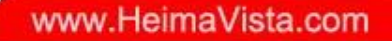

## 頁面管理

### 頁面頭部如何設定滿版或置中

### 系統頭部

| 更新頁首 - 系統頭部 |            |
|-------------|------------|
| 網站名稱:       | 黑快馬        |
| 廣告規格:       | 請選擇   ▼    |
| 頭部搜尋:       |            |
| 頭部搜尋效果:     | ● 無效果 ○ 伸縮 |
| 頭部搜尋隨導航欄變化: | ○否 ◉是      |
| 内容寬度:       | ○ 滿版 ● 置中  |
| 網站名稱:       | ○ 隔藏 ● 顯示  |
| 頭部定位點:      | ○ 隔藏 (● 顯示 |

### 自訂頭部

資料建立者: admin

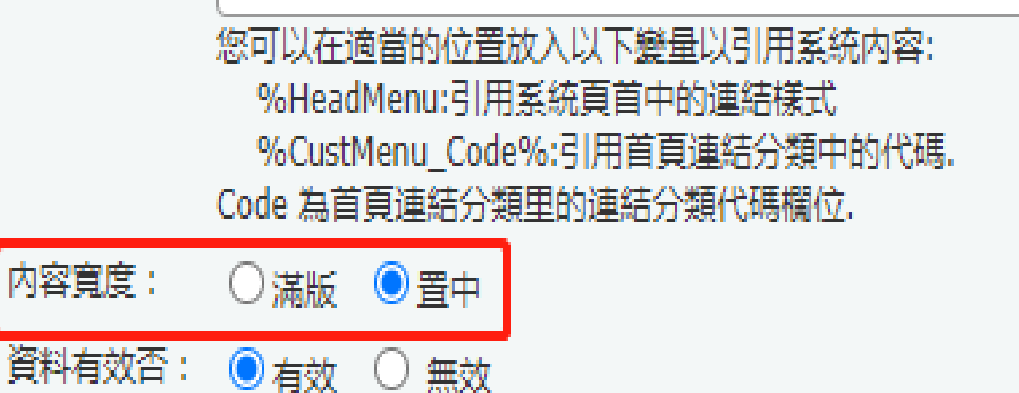

資料建立日期: 2020-07-28 15:46:38

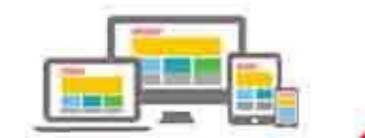

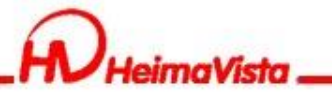

## 頁面管理

### 主要內容區如何設定滿版或置中

首頁畫面設定/頁面佈局

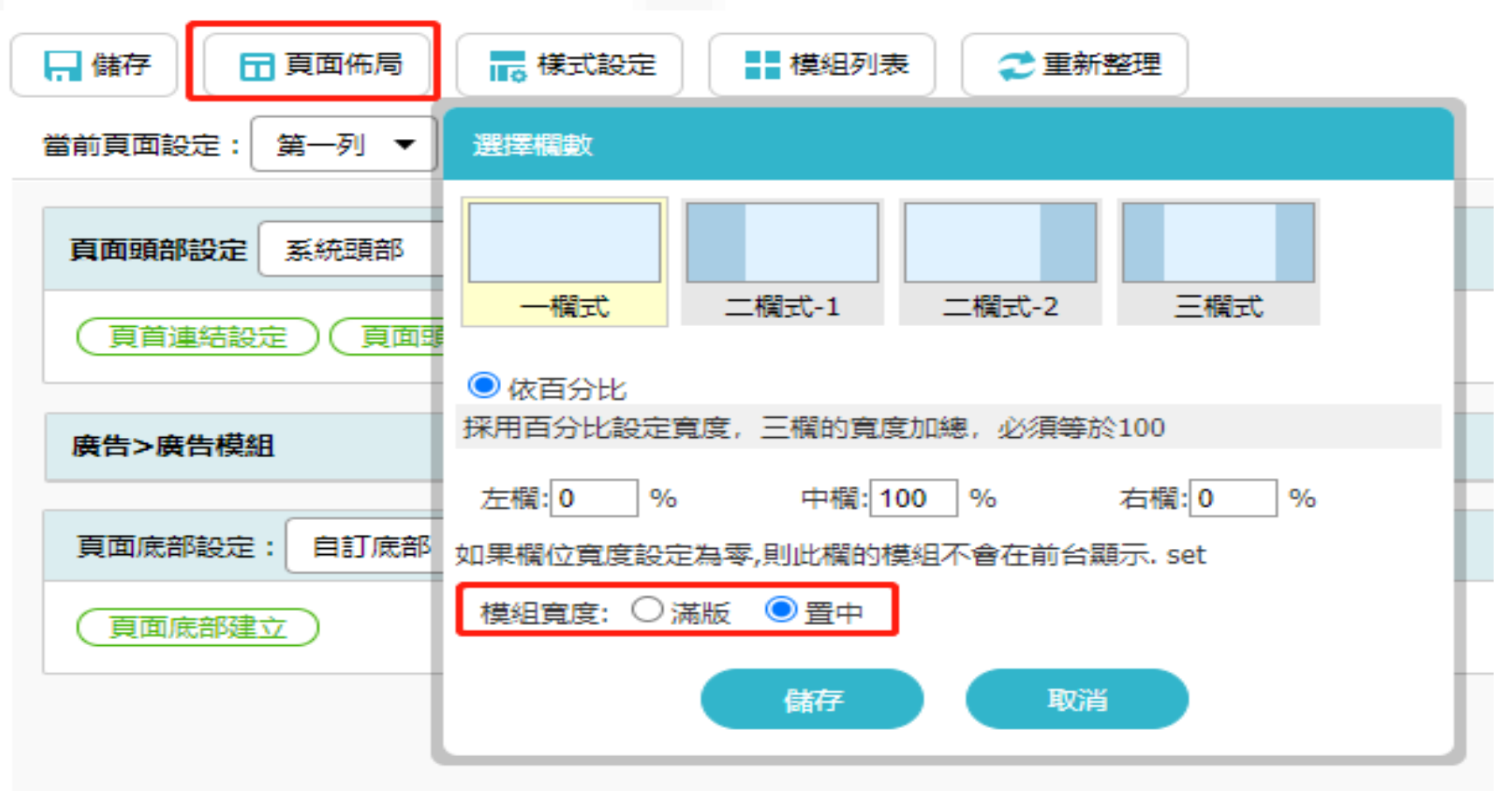

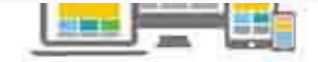

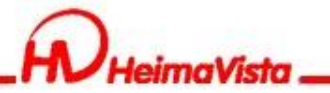

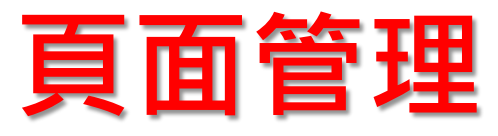

### 頁面底部如何設定滿版或置中

| 頄           | 編輯頁面底語           | - 自訂底部 🗙                                                                                               |   |
|-------------|------------------|----------------------------------------------------------------------------------------------------|---|
| 1           | ★底部名稱:           | 自訂底部                                                                                                   | ٦ |
|             | ★底部内容:           | ○ 純文字 ● HTML HTML編輯/預覽<br>說明:在此編輯的html語法可能與網站前臺顯示有差異 >>more                                            |   |
|             |                  | <p< th=""><th></th></p<>                                                                               |   |
|             | 備註:              |                                                                                                    |   |
|             | 内容寛度:<br>資料有效否:  | <ul> <li>○ 満版 ● 置中</li> <li>● 有效 ○ 無效</li> </ul>                                                       |   |
| sheet sheet | 資料建立者:<br>資料修改者: | admin 資料建立日期:2020-07-28 16:17:42 資料群組:admin 狀態:正常<br>admin 資料修改日期:2020-07-28 16:23:12 資料群組:admin 狀態:正常 |   |
|             |                  | 儲存並返回另存取消                                                                                              |   |
| _           |                  |                                                                                                    | 6 |

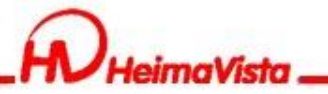

# 資訊個別頁面設定

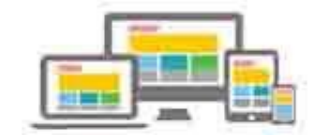

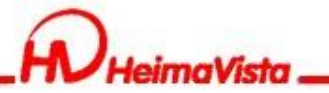

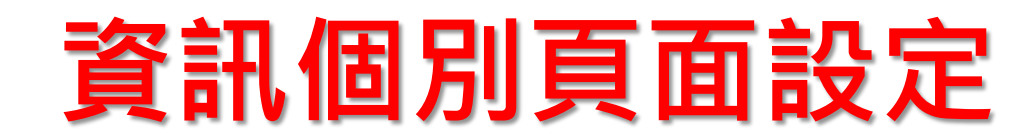

### 資訊個別頁面設定,可設定資訊內放置模組。 個別頁面設定操作與首頁畫面設定相同。

|                                                |                                                     | ∥點選次數 | ₩發佈日期            | ↓下架日期            | ●直 | 操作            |
|------------------------------------------------|-----------------------------------------------------|-------|------------------|------------------|----|---------------|
| □ 研討會暨演講報名 【                                   |                                                     |       | 2020-03-04 00:00 | 2099-12-31 00:00 | 預設 | 🔺 🗖           |
| 個別頁面設定畫面                                       |                                                     |       |                  |                  |    |               |
|                                                | 說定 計關閉列表 ご 重新整理 研討會暨演講報名 頁面設定 [使用預設值] 百面码紙設定 福祉百首時級 |       |                  |                  | 繁體 | 简体   English  |
| 王中》 第六日 展出<br>公告 連結 自定 廣告 選單<br>頁籤 複合 表單 問卷 投票 |                                                     |       |                  |                  |    |               |
| 訂閱 排行 系統 子網管理<br>资源管理 圆度管理                     | 顯示路徑模組                                              |       |                  |                  |    | 💾 X           |
|                                                | 資訊明細模組                                              |       |                  |                  |    | <u>∧⊟</u> 😭 x |
| [表單]hv                                         | 表單>報名表                                              |       |                  |                  |    | 🖃 😭 i 🗙       |
| [表單]報名表                                        | 頁面底部設定: 預設頁面底部 ▼                                    |       |                  |                  |    |               |
|                                                | 頁面底部建立                                              |       |                  |                  |    |               |

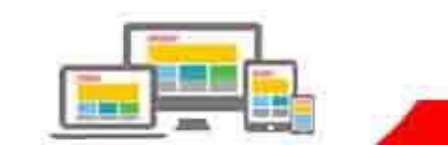

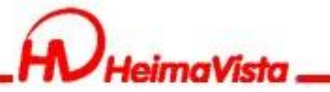

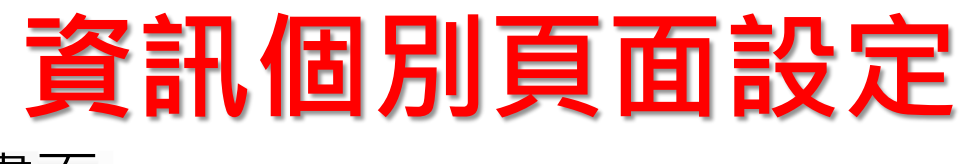

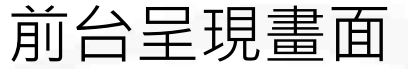

#### 首頁

研討會暨演講報名

#### 研討會暨演講活動

#### 報名表

#### 研討會報名

| 姓名:     |                     |  |
|---------|---------------------|--|
| 連絡電話:   |                     |  |
| E-mail: |                     |  |
| *驗證碼    | 驗證碼 <b>5202</b> ♀ ● |  |

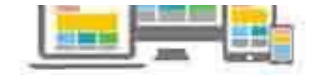

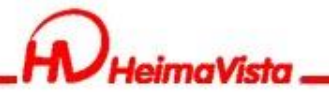

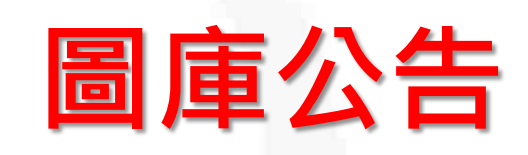

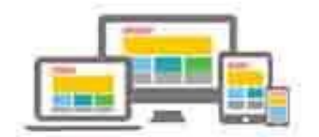

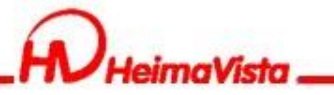

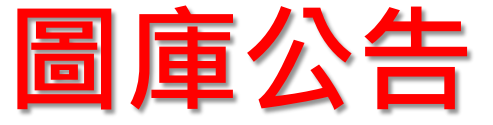

### 圖庫公告類似公告模組,但僅能放置圖片,無法輸入資訊 內容,可當作相簿的方式應用

首頁 > 活動相簿 > 109年度活動

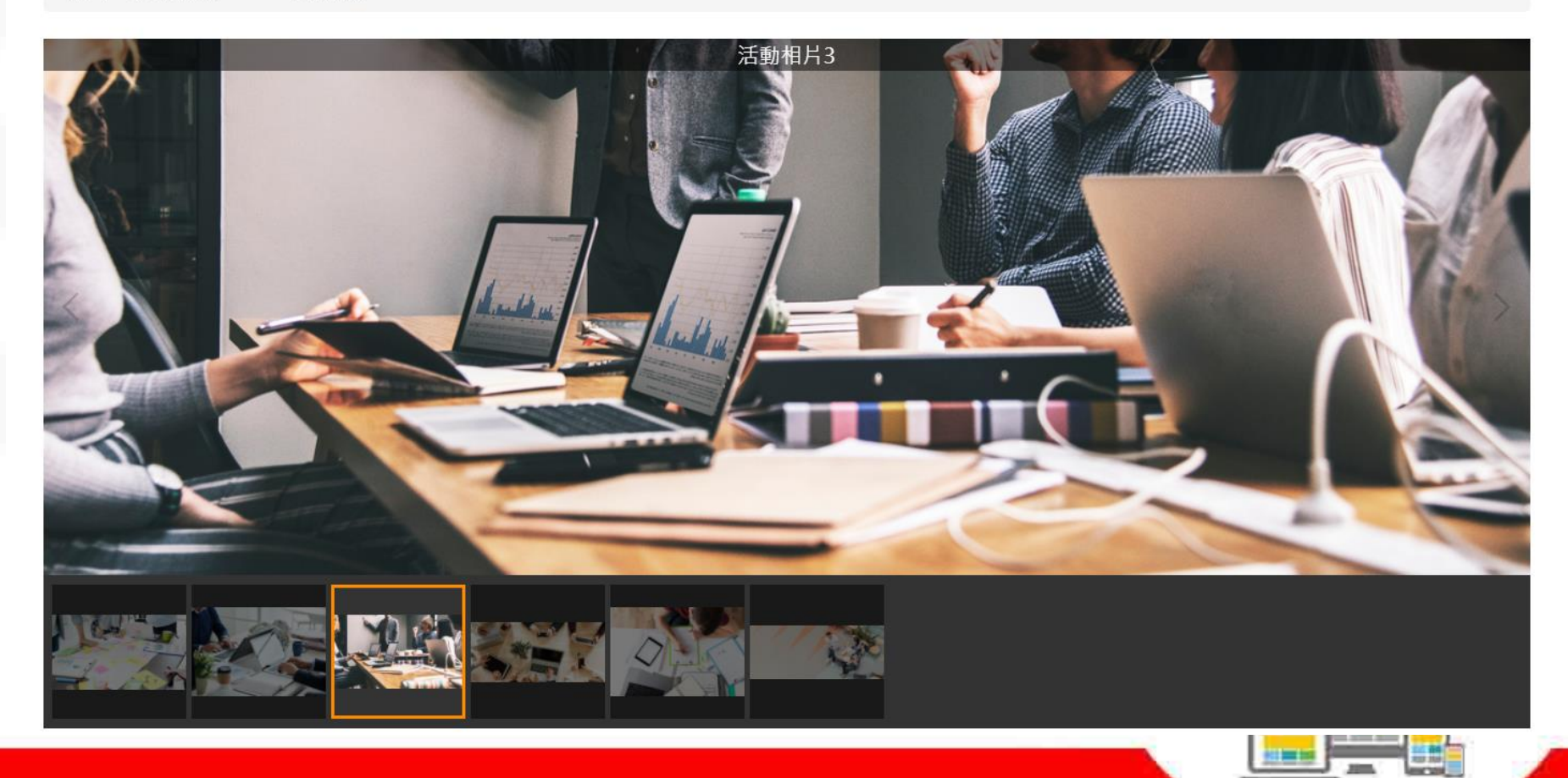

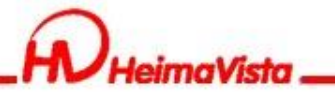

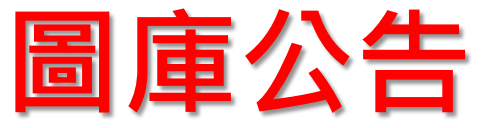

#### 新增圖庫公告:圖庫管理—圖庫公告—新增圖庫公告

| - 次加善田     |   |   | (首頁)(目   | 圖庫頁面設定 ×         | 圖庫公告 X                                            |                |                                                        |      |       |     |     |
|------------|---|---|----------|------------------|---------------------------------------------------|----------------|--------------------------------------------------------|------|-------|-----|-----|
|            |   | Ш | ● 新増圖庫公告 | ₴ 重新整理           | 所有圖庫                                              |                |                                                        |      |       |     | 開鍵字 |
| ■ 模組管理     | > |   | 繁體   简   | 体 I English      | <ul> <li>新增</li> <li>前 刪除</li> <li>× 刪</li> </ul> | 除多語 🔚 加入圖庫公告 🗸 |                                                        |      |       |     |     |
| 👃 會員管理     | > |   | 所有圖庫     | 新增圖庫公告           |                                                   |                | ×                                                      | 間檔筆數 | 小點擊次數 | 面頁小 |     |
| 🖸 頁面管理     | > |   | /百更//口/母 | 基本資料 模組          | 布局 頁面佈局                                           |                | • • <b>T</b>                                           |      | 16    | 預設  |     |
| ◎ 子網管理     | > |   |          | 備註:              |                                                   |                | <ul> <li>● 台</li> <li>□馬燈様式</li> <li>● 普通様式</li> </ul> |      |       |     |     |
| ✿ 參數設定     | > |   |          |                  |                                                   |                | 1效 ○無效                                                 |      |       |     |     |
| 🛃 系統管理     | > |   |          |                  |                                                   |                |                                                        |      |       |     |     |
| ☑ 匯入匯出     | > |   |          |                  |                                                   |                |                                                        |      |       |     |     |
| 「「」 資源管理   | > |   |          |                  |                                                   |                |                                                        |      |       |     |     |
| 🔤 圖庫管理     | * |   |          | 資料建立者:<br>資料修改者: | 資料建立日期:<br>資料修改日期:                                | 資料群組:          | 狀態:正常                                                  |      |       |     |     |
| 圖庫管理       |   |   |          |                  | 新增並返回                                             | 新增取消           |                                                        |      |       |     |     |
| 圖庫公告       |   |   |          |                  |                                                   |                |                                                        | •    |       |     |     |
| 圖庫留言       |   |   |          |                  |                                                   |                |                                                        |      |       |     |     |
| 圖庫參數       |   |   |          |                  |                                                   |                |                                                        |      |       |     |     |
| 」   圖庫頁面設定 |   |   |          |                  |                                                   |                |                                                        |      |       |     | _   |

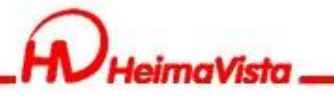

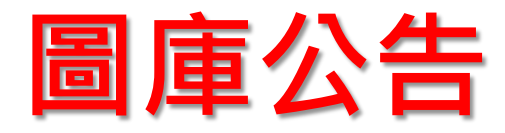

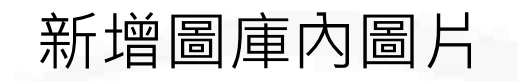

| 活動相簿 🚈 🖬                         |                                                   |                     |       |     | 開鍵字               |
|----------------------------------|---------------------------------------------------|---------------------|-------|-----|-------------------|
| 新增 前 副除 × 刪除多語                   | 移出公告 1 排序                                         |                     |       |     | 繁體   简体   English |
|                                  | 同佳々型                                              | この張な史               | 小點擊次數 | ⊪頁面 | 操作                |
| 新相圖庫<br>基本資料 圖檔上傳 圖庫顯示樣式         |                                                   |                     | 16    | 預設  | 🔺 🖬 🖷             |
| 圖庫封面                             |                                                   | 1                   |       |     | 總共1筆,當前1-1        |
| •                                | 上傳圖庫封面:     選擇檔案     未選擇任何       上傳圖形最大寬X高:     x | 可檔案<br>(預設大小:1920 x |       |     |                   |
|                                  | 缩檔小圖的最大寬X高:                                       | (預設大小:400 x 4       |       |     |                   |
| 所有圖檔<br>沒有圖檔                     |                                                   |                     |       |     |                   |
| 上傳圖檔: 選擇檔案 未選擇任何檔案               | (支持ZIP文檔上傳)                                       |                     |       |     |                   |
| 資料建立者: 資料建立日期:<br>資料修改者: 資料修改日期: | 資料群組:                                             | ₩                   |       |     |                   |
| 新增並反                             | <b>阿 新增 取</b> 消                                   |                     |       |     |                   |

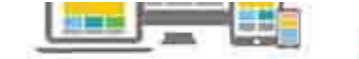

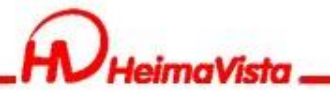

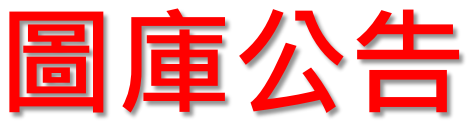

封面圖檔將圖庫公告放置前台網站呈現的圖片

| 编輯圖庫 - 109年度活動 |                                                                                                    | × |
|----------------|----------------------------------------------------------------------------------------------------|---|
| 基本資料 圖檔上傳 圖庫顯示 | 樣式                                                                                                    |   |
| 圖庫封面           |                                                                                                    |   |
|                | 替換:     選擇檔案     未選擇任何檔案       上傳圖形最大寬X高:     1920     x     1920     (預設大小: 1920 x 1920)       縮檔小圖的最大寬X高:     1200     x     1200     (預設大小: 400 x 400) |   |
| 移除圖檔           |                                                                                                    |   |

#### 活動相簿

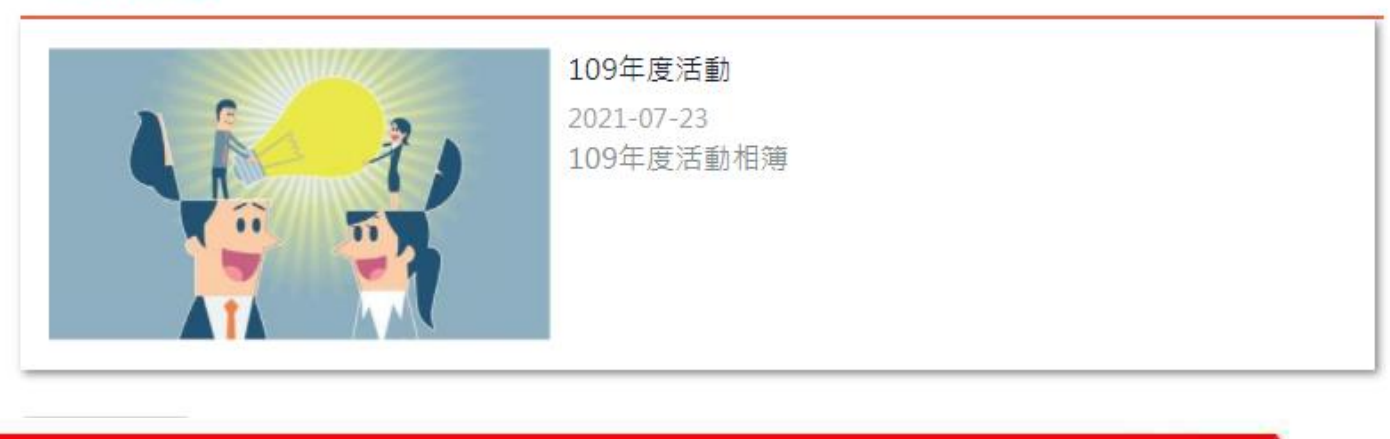

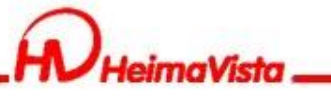

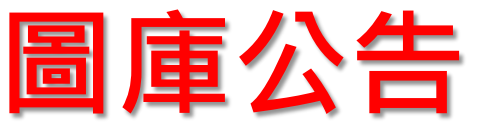

### 所有圖檔為相簿內要呈現的多張圖片

| 編輯圖庫                | - 109年度活動          |                                                        |                |            |        |
|---------------------|--------------------|--------------------------------------------------------|----------------|------------|--------|
| 基本資料                | 圖檔上傳               | 圖庫顯示樣式                                                 |                |            |        |
| 所有圖檔                |                    |                                                        |                |            |        |
| 移動到那                | <b>顛端</b> 上移       | 下移 移動到底部                                               |                |            | 儲存圖檔排序 |
|                     | 圖檔                 |                                                        | 圖片名稱           |            | 操作     |
|                     | Ter B              |                                                        | 活動相片1          | 首頁 / 109年度 | 活動     |
| 0                   |                    |                                                        | 活動相片2          | 10         |        |
| 0                   |                    |                                                        | 活動相片3          |            |        |
| 0                   |                    |                                                        | 活動相片4          | 200        | 3      |
| 一<br>資料建立者<br>資料修改者 | : admin<br>: admin | 資料建立日期:2021-07-23 16:22:0<br>資料修改日期:2021-07-23 17:00:1 | 9 資料群組:ad<br>5 |            | 14.    |
|                     |                    | 篩儲                                                     | 塀              |            | B      |

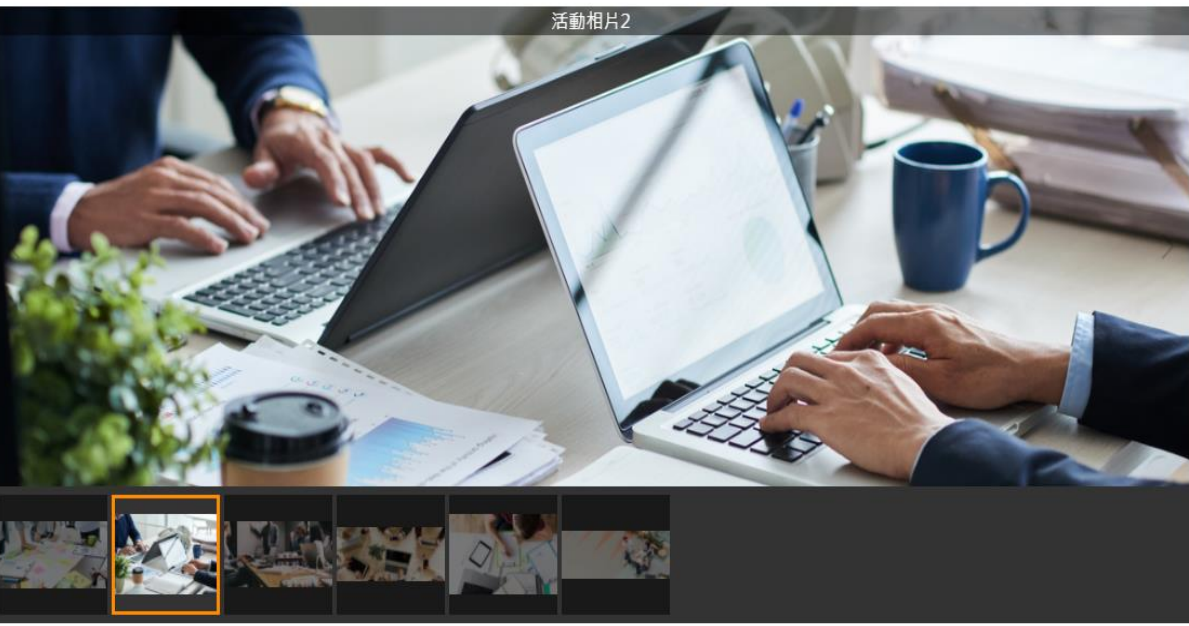

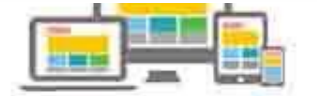

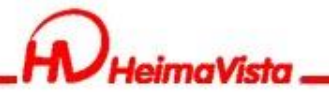

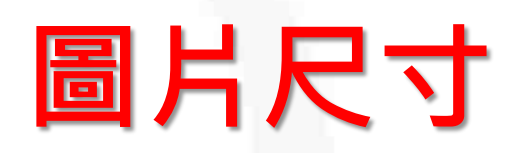

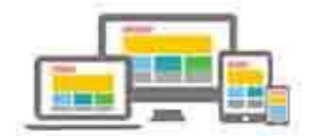

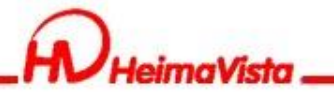

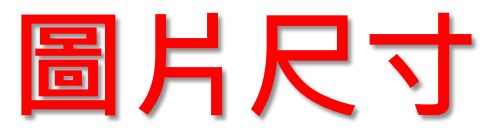

### 如何查看圖片尺寸:使用瀏覽器的"開發人員工具" 打開網站後按"F12"

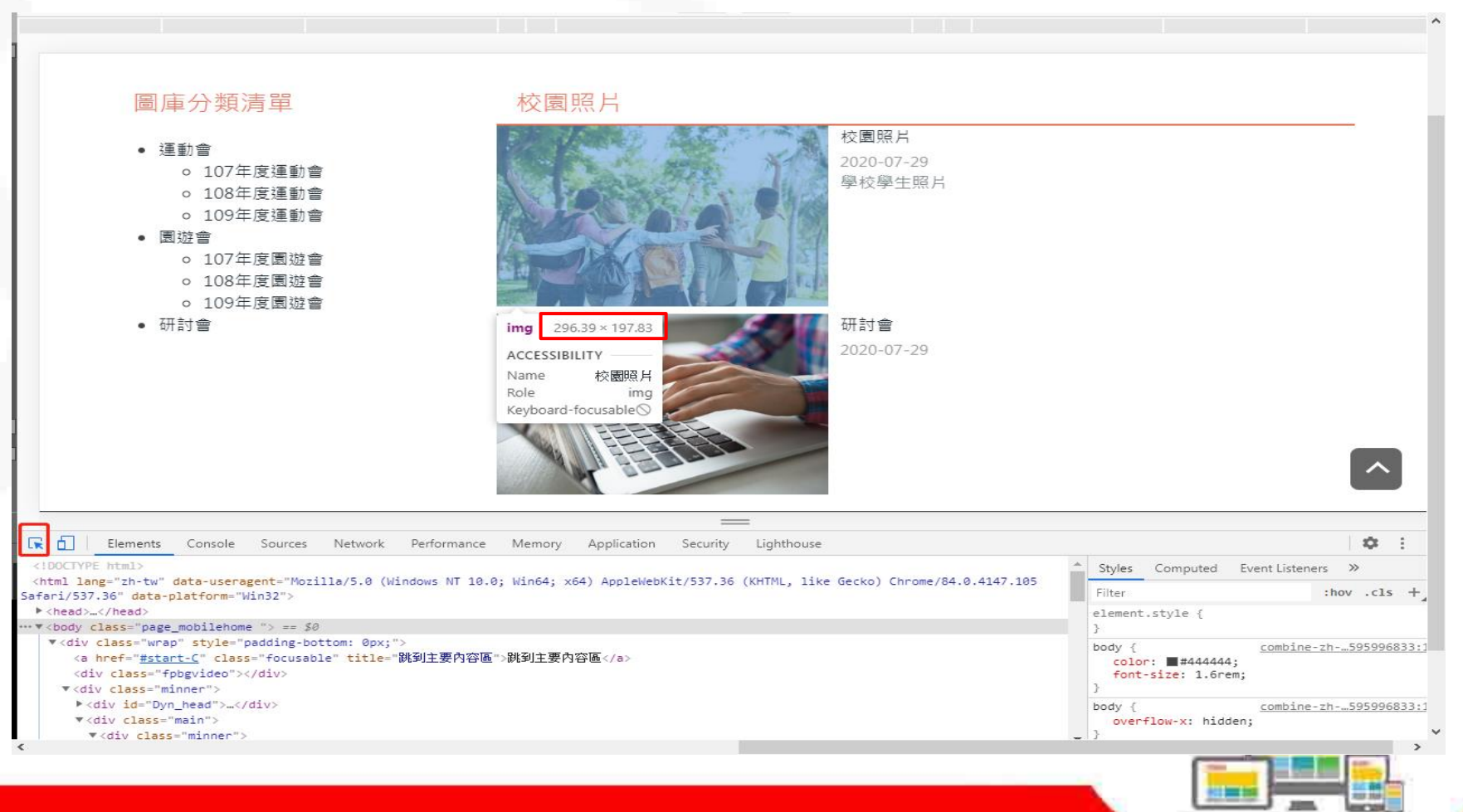

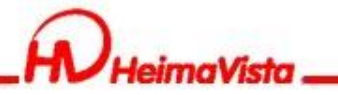

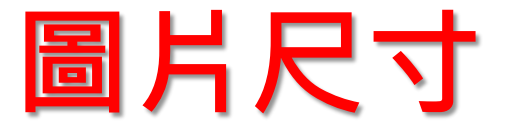

### 滿版圖片尺寸設計建議:滿版圖片建議設定為1920以上 寬螢幕(1920)

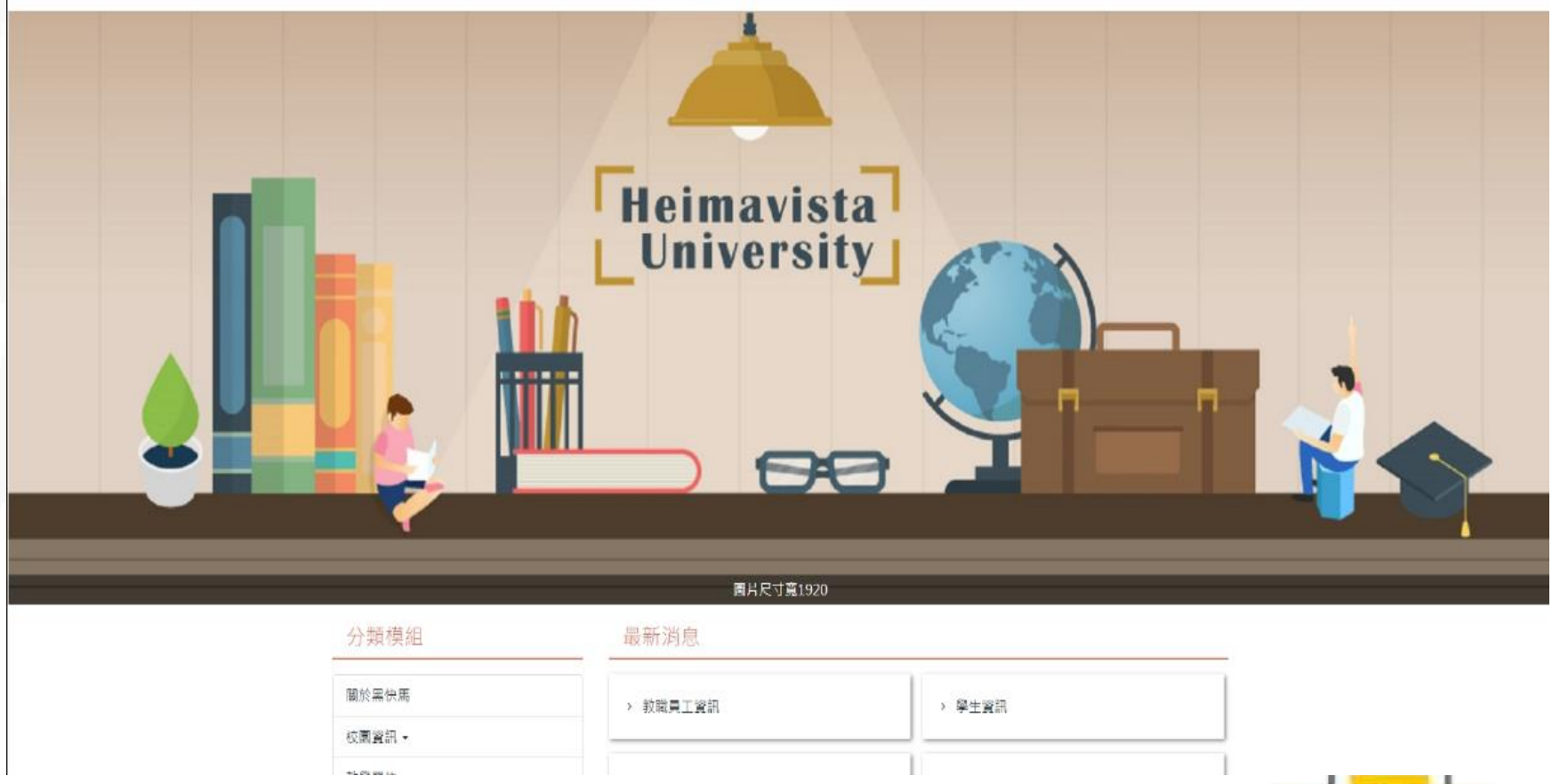

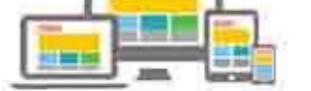

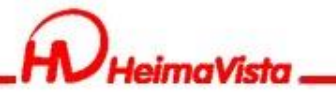

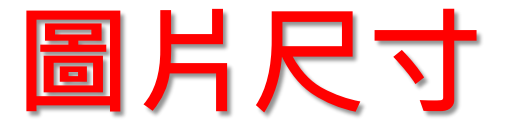

### 滿版圖片尺寸設計建議:滿版圖片建議設定為1920以上 窄螢幕(1200)

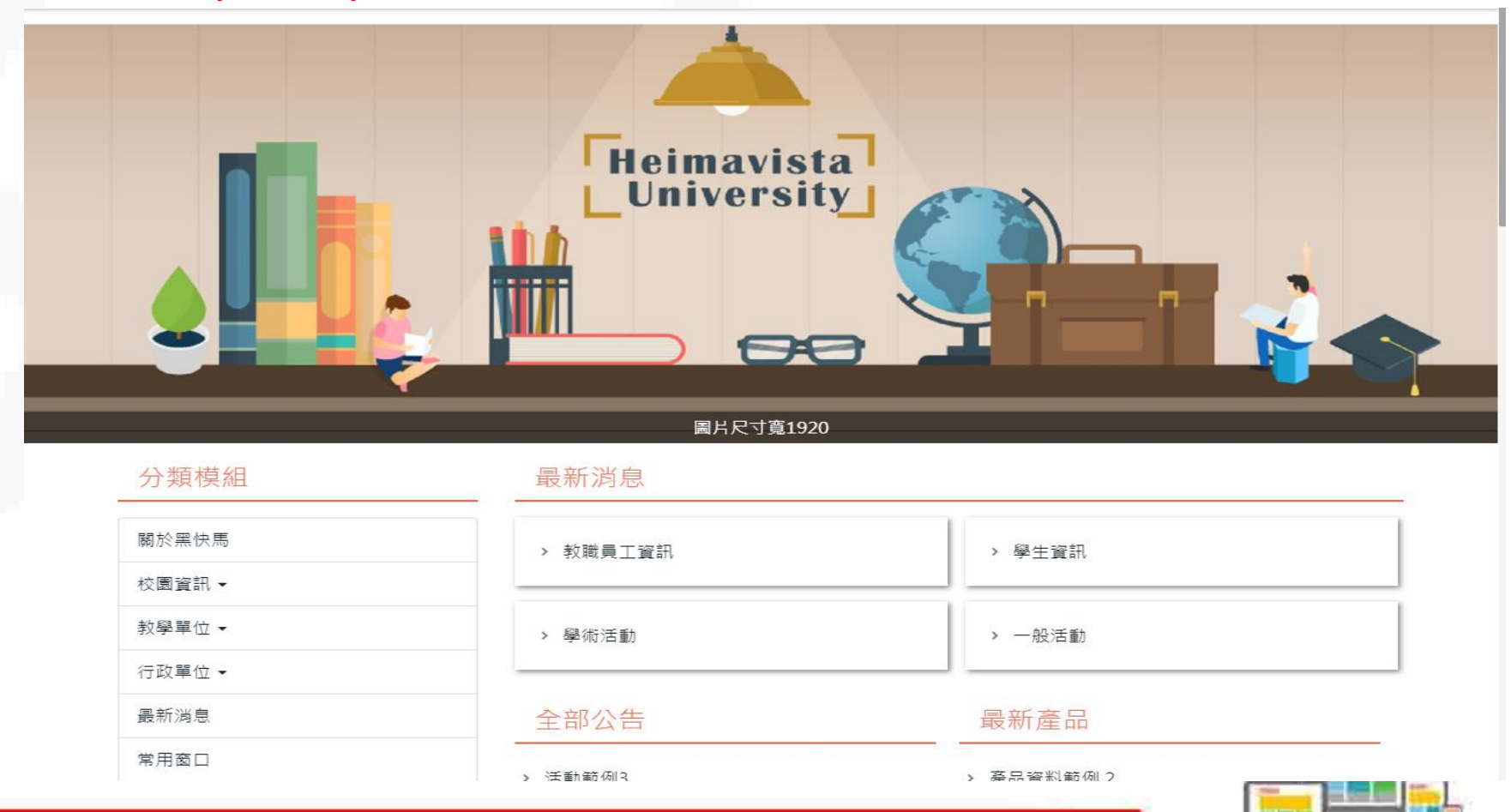

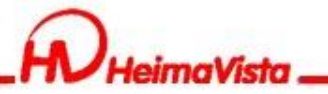

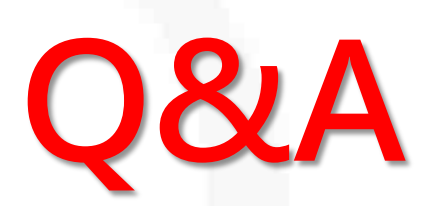

### ■客服專線:(02)2393-0606#706 ■客服信箱:<u>vip@heimavista.com</u>

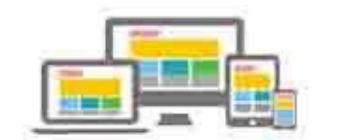